# Série 482 Legend

Indicateur de poids numérique Version 1.06

# Manuel d'utilisation

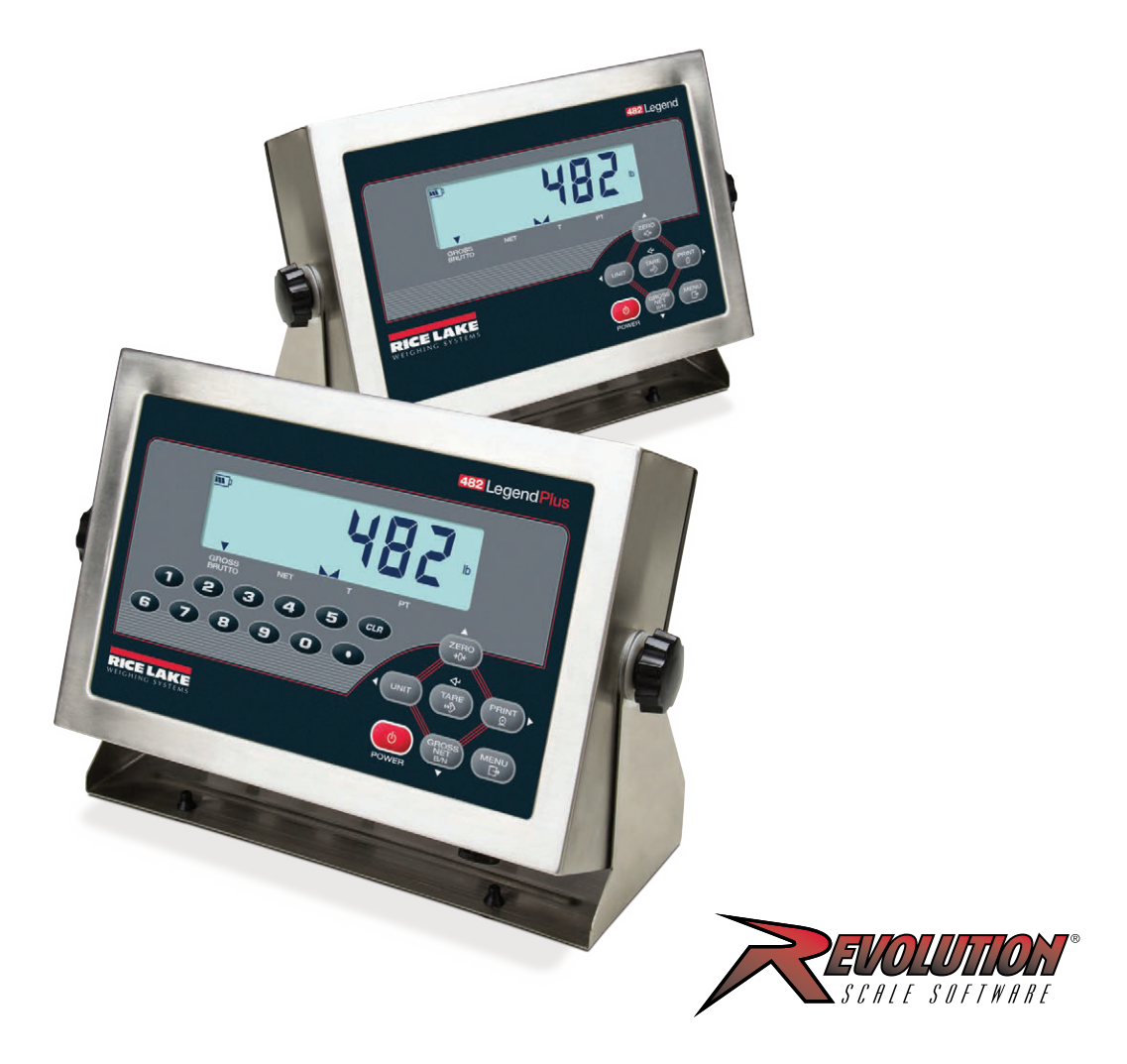

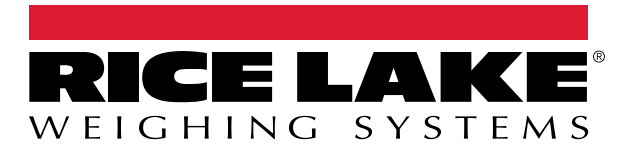

Réf. 168535 fr-FR Rév. D

© Rice Lake Weighing Systems. Tous droits réservés.

Rice Lake Weighing Systems<sup>®</sup> est une marque déposée de Rice Lake Weighing Systems. Tous les autres noms de marques et produits mentionnés dans la présente publication sont des marques ou des marques déposées de leurs détenteurs respectifs.

Toutes les informations contenues dans le présent document sont, au meilleur de nos connaissances, complètes et exactes au moment de la publication. Rice Lake Weighing Systems se réserve le droit de modifier sans préavis la technologie, les caractéristiques, les spécifications et le design de l'équipement.

Les versions les plus récentes de cette publication, du logiciel, du micrologiciel et de toutes les autres mises à jour produit sont disponibles sur notre site Web :

www.ricelake.com

# Historique des révisions

Cette section suit et décrit les révisions du manuel et vous informe des principales mises à jour.

| Révision | Date        | Description                                                                                                    |
|----------|-------------|----------------------------------------------------------------------------------------------------|
| D        | 9 juin 2025 | Établissement de l'historique des révisions ; mise à jour des icônes de mise en garde/remarque et des déclarations relatives à l'élimination des batteries |
|          |             |                                                                                                    |
|          |             |                                                                                                    |

Tableau i. Historique des lettres de révision

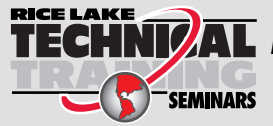

Rice Lake Weighing Systems propose des séminaires de formation technique. Des descriptions des cours et les dates sont disponibles sur <u>www.ricelake.com/training</u> ou peuvent être obtenues en composant le 715-234-9171 et en demandant le service formation.

# Table des matières

| 1.0 | Intro | duction    |                                                                                            | 5      |
|-----|-------|------------|--------------------------------------------------------------------------------------------|--------|
|     | 1.1   | Sécurité.  |                                                                                            | 5      |
|     | 1.2   | Mise au r  | ebut                                                                                       | 6      |
|     | 1.3   | Vue d'ens  | semble                                                                                     | 6      |
|     |       | 1.3.1      | Caractéristiques                                                                           | 6      |
|     |       | 1.3.2      | Applications prises en charge                                                              | 6      |
|     | 1.4   | Modes de   |                                                                                            | 7      |
|     | 1.5   | Clavier du | u panneau frontal                                                                          | 8      |
|     | 1.6   | Fonctions  | ,<br>du clavier                                                                            | 8      |
|     | 1.7   | Voyants L  | _CD                                                                                        | 9      |
|     | 1.8   | Clavier du | ا ب ب ب ب ب ب ب ب ب ب ب ب ب ب ب ب ب ب ب                                                    | 0      |
|     |       | 1.8.1      | Clavier numérique - Procédure de modification des valeurs numériques (482 Plus uniquement) | 1      |
|     | 1.9   | Opération  | ns réalisables avec l'indicateur                                                           | 1      |
|     |       | 1.9.1      | Remise à zéro de la balance                                                                | 1      |
|     |       | 1.9.2      | Bascule entre les unités                                                                   | 1      |
|     |       | 1.9.3      | Acquisition de la tare                                                                     | 1      |
|     |       | 1.9.4      | Tare prédéfinie (Tare saisie)                                                              | 1      |
|     |       | 1.9.5      | Display Tare                                                                               | 2      |
|     |       | 1.9.6      | Impression de ticket                                                                       | 2      |
|     |       | 1.9.7      | Bascule entre mode poids brut et mode poids net                                            | 2      |
|     |       | 1.9.8      | Affichage de l'audit métrologique                                                          | 3      |
|     |       | 1.9.9      | Entrée d'un nouvel identifiant d'unité                                                     | 3      |
|     |       | 1.9.10     | Afficher le totalisateur.                                                                  | 3      |
|     |       | 1.9.11     | Afficher ou modifier Heure et Date                                                         | 4      |
|     |       | 1.9.12     | Afficher, modifier et définir la valeur de consigne 14                                     | 4      |
|     |       | 1.9.13     | Afficher la version du micrologiciel                                                       | 5      |
|     |       | 1.9.14     | Saisir le mot de passe utilisateur                                                         | 5      |
| 2.0 | Meni  | us Utilisa | ateur                                                                                      | 6      |
|     | 21    | Configura  | tion du monu utilisateur.                                                                  | 6      |
|     | 2.1   | 2 1 1      |                                                                                            | 6      |
|     |       | 2.1.1      | Menu Corial (Sária)                                                                        | a      |
|     |       | 2.1.2      | Menu Senai (Sene)                                                                          | 2      |
|     |       | 2.1.5      | Menu Linemet                                                                               | ړ<br>د |
|     |       | 2.1.4      | Menu COD                                                                                   | 4      |
|     |       | 216        | Menu Version                                                                               | 5      |
|     |       | 2.1.0      | Menu Version                                                                               | 5      |
|     | _     | 2.1.7      |                                                                                            | _      |
| 3.0 | Anne  | exe        |                                                                                            | 7      |
|     | 3.1   | Messages   | s d'erreur                                                                                 | 7      |
|     | 3.2   | Fonctions  | du mode de réglementation                                                                  | 8      |
|     | 3.3   | Conformit  | lé                                                                                         | 9      |
|     | 3.4   | Spécificat | tions                                                                                      | 1      |

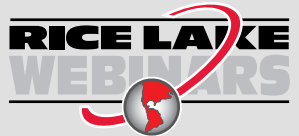

Rice Lake propose en permanence des formations en ligne gratuites sur un grand nombre de sujets liés aux produits. Visitez la page **www.ricelake.com/webinars** 

# 1.0 Introduction

Ce manuel est destiné aux utilisateurs de l'indicateur de poids numérique 482 Série Legend. Ce manuel s'applique aux indicateurs qui utilisent la Version 1.05 du logiciel 482 Legend Series.

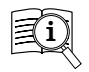

Les manuels sont disponibles auprès de Rice Lake Weighing Systems à l'adresse suivante <u>www.ricelake.com/manuals</u> Les informations relatives à la garantie sont disponibles à l'adresse suivante <u>www.ricelake.com/warranties</u>

# 1.1 Sécurité

#### Définitions de sécurité :

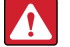

DANGER : Indique une situation extrêmement dangereuse qui, si elle n'est pas évitée, peut être à l'origine de blessures graves, voire mortelles. Comprend les risques existants lorsque les protections sont retirées.

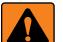

(!)

AVERTISSEMENT : Indique une situation potentiellement dangereuse qui, si elle n'est pas évitée, peut être à l'origine de blessures graves, voire mortelles. Comprend les risques existants lorsque les protections sont retirées.

PRUDENCE : Indique une situation potentiellement dangereuse qui, si elle n'est pas évitée, peut être à l'origine de blessures légères ou modérées.

IMPORTANT : Indique des informations sur les procédures qui, si elles ne sont pas observées, peuvent entraîner l'endommagement de l'équipement, des données ou la perte de ces dernières.

# Sécurité générale

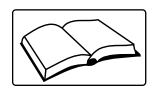

Ne pas utiliser ou travailler sur cet équipement sans avoir lu ce manuel et avoir compris toutes les instructions. Le non-respect des instructions ou des avertissements peut entraîner des blessures, voire la mort. Pour obtenir des manuels de remplacement, contactez un revendeur Rice Lake Weighing Systems.

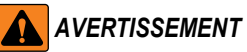

Le non-respect des instructions ou des avertissements peut entraîner des blessures, voire la mort.

Certaines procédures décrites dans le présent manuel nécessitent une intervention à l'intérieur du boîtier de l'indicateur. Ces procédures doivent être exclusivement réalisées par un personnel d'entretien qualifié.

Ne laissez pas de jeunes enfants (mineurs) ou des personnes inexpérimentées utiliser cet appareil.

N'utilisez pas l'appareil si le boîtier n'est pas parfaitement assemblé.

N'utilisez pas l'appareil à des fins autres que le pesage.

Ne placez pas vos doigts dans les fentes ou aux éventuels points de pincement.

N'utilisez pas ce produit en cas de fissuration de l'un des composants.

Ne dépassez pas les spécifications nominales de l'appareil.

Ne modifiez pas, n'altérez pas et ne démontez pas l'appareil.

Ne retirez pas et ne masquez pas les étiquettes d'avertissement.

N'immergez pas l'appareil.

Avant d'ouvrir l'appareil, vérifiez que le cordon d'alimentation est débranché de la prise.

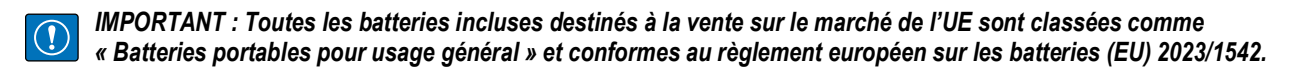

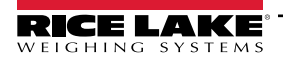

# 1.2 Mise au rebut

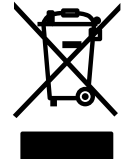

# Mise au rebut du produit

À la fin de son cycle de vie, le produit doit être amené à un centre de collecte séparée approprié.

Une collecte séparée appropriée pour recycler le produit permet de prévenir les effets négatifs possibles sur l'environnement et la santé, et favorise le recyclage des matériaux. Les utilisateurs qui se débarrassent du produit de manière illégale sont passibles de sanctions administratives, conformément à la loi.

## Élimination des batteries

À la fin de leur cycle de vie, éliminer les batteries dans les centres de collecte des déchets appropriés, conformément aux lois et règlements locaux. Les piles et les batteries rechargeables peuvent contenir des substances nocives qui ne doivent pas être jetées avec les déchets ménagers. Les batteries peuvent contenir des substances nocives, notamment du cadmium (Cd), du lithium (Li), du mercure (Hg) ou du plomb (Pb). Les utilisateurs qui se débarrassent des batteries de manière illégale sont passibles de sanctions administratives, conformément à la loi.

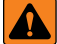

AVERTISSEMENT : Risque d'incendie et d'explosion. Ne pas incinérer, écraser, démonter ou court-circuiter des batteries au lithium.

# 1.3 Vue d'ensemble

Le 482 est un indicateur de poids numérique à canal unique logé dans un boîtier en acier inoxydable NEMA Type 4X/IP66. Le panneau avant de l'indicateur se compose d'un grand écran LCD rétroéclairé à sept segments (0,8p o./20 mm), doté d'un clavier à sept touches (482) ou d'un clavier numérique complet à 18 touches (482 Plus).

#### 1.3.1 Caractéristiques

- Alimentation secteur à commutation automatique de 115 Vca à 230 Vca, 50-60 Hz
- Contrôle jusqu'à dix capteurs de charge de 350  $\Omega$  ou vingt capteurs de charge de 700  $\Omega$
- Prend en charge des connexions de capteurs de charge à quatre et six fils
- · Deux ports de communication avec sorties à la demande ou continues
- Un module de sortie analogique en option assure le suivi 0-10 Vcc/2-10 Vcc, 0-20 mA/4-20 mA des valeurs de poids brut ou net
- · Carte d'E/S numérique en option, quatre sorties / deux entrées pour les points de consigne et les fonctions clés
- ID d'unité jusqu'à six chiffres, saisis par l'opérateur.
- Accumulateur avec rapport et effacement
- · Heure et date
- · Suivi d'audit métrologique
- Rétroéclairage LCD configurable

## 1.3.2 Applications prises en charge

- Impression personnalisée de tickets : Le format Gross (brut), Net et Setpoint (Point de consigne) peut être personnalisé jusqu'à 300 caractères et imprimer l'heure et la date, l'ID d'unité et le numéro de ticket consécutif.
- Basic Weighing (Pesage de base) : Mode brut ou net avec menu opérateur pour d'autres fonctions.
- Accumulation (Totalisation) : Les poids sont totalisés, avec fonction d'impression armée.
- Batching (Mise en lots) : Jusqu'à huit étapes de traitement par lots avec des sorties verrouillées ou continues pour les valeurs brutes, nettes et valeur de consigne de délai ; les actions comprennent le déclenchement à haute ou basse vitesse, l'attente de la stabilisation, l'impression, la totalisation et la tare
- Keyed Tare (Tare saisie manuellement) : Une valeur de tare prédéfinie peut être saisie lorsque le poids brut est à zéro
- Local/Remote (Local/Distant) : L'unité distante affiche le poids et transmet les commandes des touches à l'unité locale.

Veuillez laisser ce manuel avec l'indicateur lorsque l'installation et la configuration seront terminées.

# 1.4 Modes de fonctionnement

L'indicateur 482 dispose de deux modes de fonctionnement :

## Mode de pesage Normal (Principal)

Le mode Normal est le mode par défaut de l'indicateur. L'indicateur affiche le poids brut ou le poids net, selon les besoins, en utilisant les voyants décrits dans la Section 1.7, page 9 pour indiquer l'état de la balance et le type de valeur de poids affiché.

#### Mode configuration du menu utilisateur

Le mode de configuration du menu utilisateur permet d'accéder aux fonctions du totalisateur, à l'audit métrologique, à l'affichage de la tare, à l'ID de l'unité, à l'heure et la date, aux points de consigne, aux paramètres de communication des données, aux formats d'impression et à la version du micrologiciel.

Il est accessible en appuyant sur la touche Menu du panneau frontal.

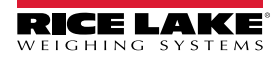

# 1.5 Clavier du panneau frontal

Voir le Tableau 1-1 pour plus d'informations sur l'utilisation des touches du panneau frontal en mode configuration.

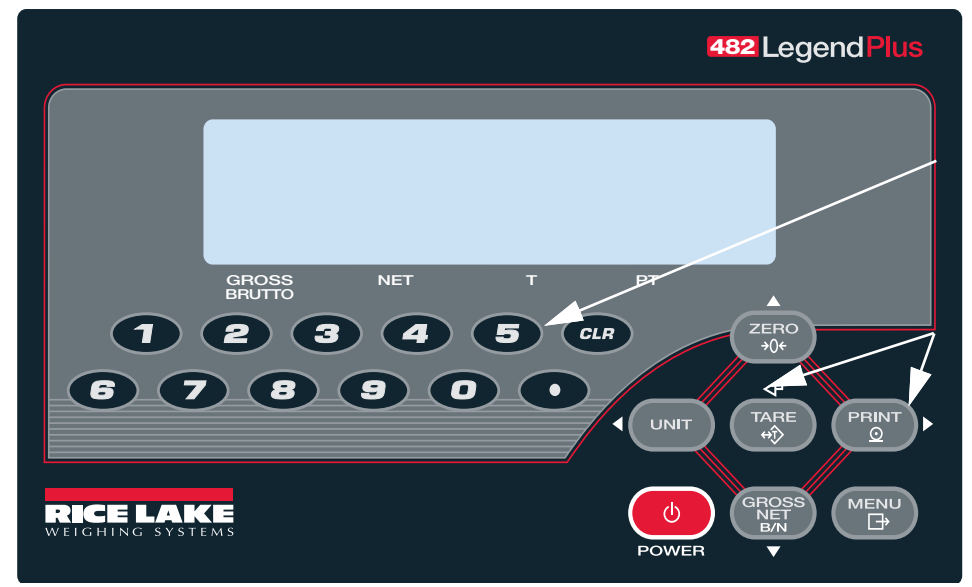

Clavier numérique – Saisie des valeurs numériques, voir la Section 1.8.1, page 11.

Les flèches haut, bas, entrée, gauche et droite des touches décrivent les fonctions assignées dans les modes de fonctionnement.

Les touches servent aussi à naviguer dans les menus, à sélectionner des chiffres dans les combinaisons numériques et à augmenter/diminuer les valeurs affichées.

Figure 1-1. Panneau frontal du 482, touches de fonction (482 Plus)

# 1.6 Fonctions du clavier

| Touche            | Fonction                                                                                                    |
|-------------------|----------------------------------------------------------------------------------------------------|
| <b>O</b><br>POWER | Met l'appareil sous/hors tension<br>REMARQUE: Si le mode d'alimentation est réglé sur manuel, la touche Power doit être utilisée pour allumer et éteindre l'appareil.<br>Si le mode d'alimentation est réglé sur auto, l'appareil s'allume automatiquement lorsqu'il est branché et la seule façon de<br>l'éteindre est de le débrancher (voir la Section 2.1.7, page 25).                                                                                                    |
| MENU<br>⊡⇒        | La touche <b>Menu</b> permet d'accéder au menu de configuration utilisateur.                                                                                                    |
| ZERO<br>→0←       | Définit le poids brut actuel sur zéro, à condition que le poids à ajouter ou à supprimer se trouve dans la fourchette de zéro spécifiée et que<br>la balance ne soit pas en mouvement. La plage de zéro est définie par défaut sur 2 % de la pleine échelle, mais elle peut être configurée<br>pour un maximum de 100 % de la pleine échelle. Cette touche est également une touche de déplacement vers le haut pour naviguer à dif-<br>férents niveaux du menu ou pour augmenter un nombre lors de la modification d'une valeur. |
| UNIT              | Change l'affichage du poids en une unité alternative. L'unité alternative est définie dans le menu de configuration et peut être kg, g, lb, oz, tn ou t. Également utilisée comme touche de défilement vers la gauche pour naviguer dans différents menus ou passer à un autre chiffre lors de la modification d'une valeur.                                                                                                    |
|                   | Envoie un format d'impression à la demande à un port série, à condition que les conditions de stabilisation soient remplies ; <b>PRINT</b> peut<br>être affichée lorsque l'appareil est en train d'imprimer ; également utilisée comme touche de défilement vers la droite pour naviguer vers les<br>autres menus ou pour sélectionner un autre chiffre lors de la modification d'une valeur                                                                                                    |
| TARE<br>⇔ĵ>       | En fonction du mode de fonctionnement sélectionné sous le paramètre <b>TAREFN</b> , exécute l'une des fonctions de tare prédéterminées. Pour afficher une tare enregistrée, voir la Section 1.9.5, page 12. Elle fonctionne également comme touche d'entrée pour les caractères numériques ou les paramètres                                                                                                    |
|                   | Fait basculer le mode d'affichage du mode de poids brut au mode de poids net, et vice versa. Si une valeur de tare a été saisie ou acquise,<br>la valeur nette est le poids brut moins la tare ; le mode de poids brut est affiché par le voyant Gross/Brutto, et le mode de poids net par le<br>voyant Net ; sert également de touche de déplacement vers le bas pour naviguer vers les différents niveaux de menu ou pour diminuer un<br>nombre lors de la modification d'une valeur                                            |
| CLR               | Lors d'une entrée numérique, définit le chiffre actuellement sélectionné à zéro puis sélectionne un chiffre à droite                                                                                                    |

Tableau 1-1. Fonctions du clavier

REMARQUE : Pour plus d'informations, reportez-vous au Manuel technique de la série 482 (réf. 165124).

# 1.7 Voyants LCD

L'écran LCD du 482 utilise un ensemble de huit voyants LCD pour fournir des informations supplémentaires sur la valeur affichée.

| Numéro | Nom                  | Fonction                                                                                                    |
|--------|----------------------|----------------------------------------------------------------------------------------------------|
| 1      | Niveau de batterie   | L'icône de batterie indique le niveau de la batterie.                                                                                                    |
| 2      | Gross/Brutto         | Mode d'affichage du poids brut (ou Brutto en mode OIML)                                                                                                    |
| 3      | Net                  | Mode d'affichage du poids net                                                                                                    |
| 4      | Zéro (zone de zéro)  | Le voyant Zone de zéro indique que le relevé de poids brut actuel se trouve dans une plage de divisions de ± 0,25 par rapport au zéro acquis, ou dans la plage de la zone de zéro ; une division d'affichage est la résolution de la valeur de poids affichée ou la plus petite augmentation ou diminution graduelle pouvant être affichée ou imprimée |
| 5      | Stabilisation        | La balance est stabilisée ou dans la plage de mouvement spécifiée. Certaines opérations, y compris la remise à zéro, la tare et l'impression, ne sont possibles que lorsque le voyant de stabilisation est allumé                                                                                                    |
| 6      | Т                    | Indique qu'une tare par bouton-poussoir a été acquise et mémorisée                                                                                                    |
| 7      | PT                   | Indique qu'une tare prédéfinie a été saisie ou entrée et mémorisée                                                                                                    |
| 8      | lb / kg / g / oz / t | Affiche l'unité de mesure actuellement utilisée :<br>lb = livres<br>kg = kilogrammes<br>g = grammes<br>oz = onces<br>t = soit tonnes courtes, soit tonnes métriques                                                                                                    |

Tableau 1-2. Voyants LCD

REMARQUE : Pour plus d'informations, reportez-vous au Manuel technique de la série 482 (réf. 165124).

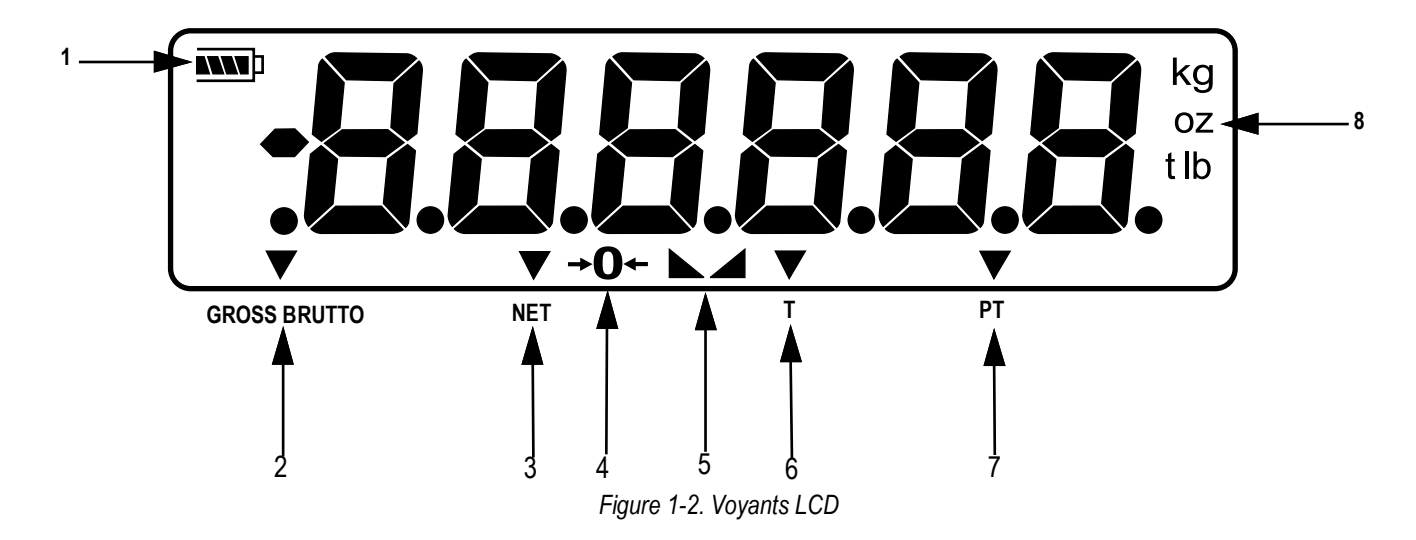

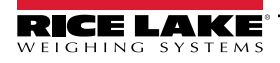

# 1.8 Clavier du panneau frontal

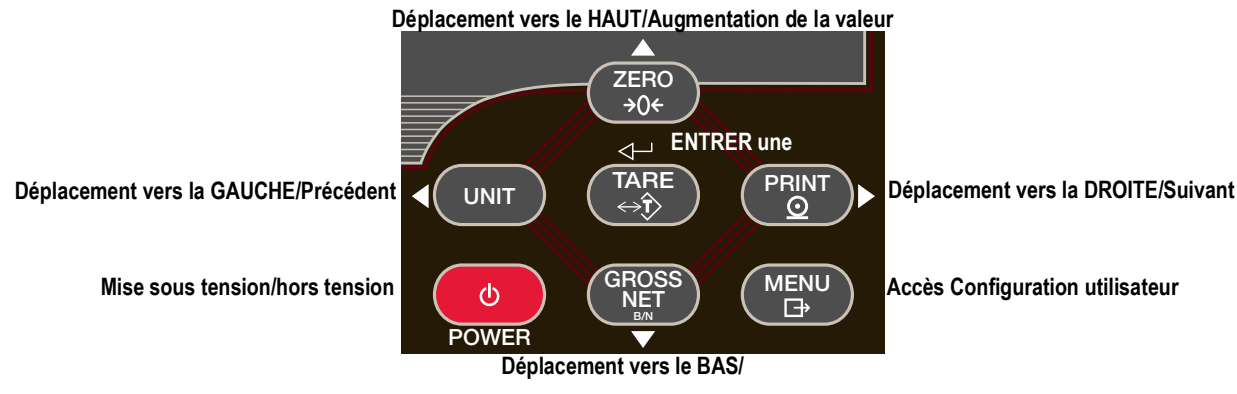

Figure 1-3. Fonctions des touches du panneau frontal

Quatre touches du panneau frontal sont des touches directionnelles qui permettent de naviguer au sein des menus (voir la Figure 1-3).

- Unit (⊲) et Print (⊳) permettent de défiler vers la gauche et vers la droite sur le même niveau de menu.
- Zero (△) et Gross/Net (▽) permettent de se déplacer vers le haut et vers le bas vers des niveaux de menu différents.
- La touche Tare sert de touche Enter (
- La touche Menu permet d'accéder depuis le panneau frontal au mode configuration et configuration utilisateur.
- Parcours des niveaux

## Parcours des niveaux

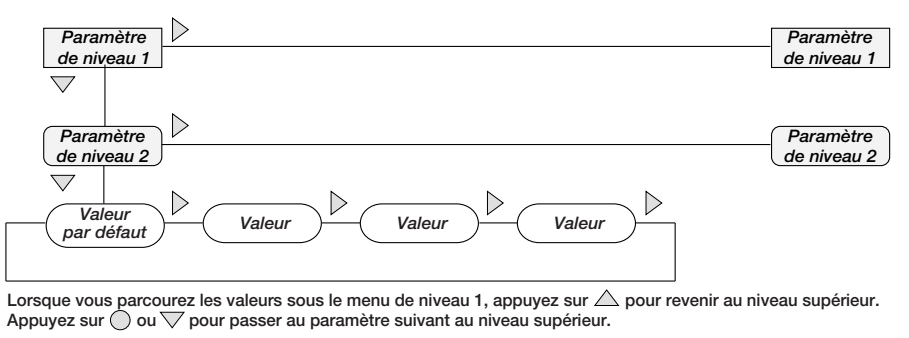

Figure 1-4. Navigation dans les menus

Pour sélectionner un paramètre, appuyez sur  $\triangleleft$  ou sur  $\triangleright$  pour défiler vers la gauche ou vers la droite jusqu'à l'affichage du groupe de menus souhaité, puis appuyez sur  $\bigtriangledown$  pour descendre jusqu'au sous-menu ou paramètre souhaité. Lorsque vous vous déplacez à travers les paramètres du menu, la valeur actuelle s'affiche.

## Modification des valeurs de paramètres

Pour modifier une valeur de paramètre, défilez vers la gauche ou la droite afin d'afficher les valeurs de ce paramètre. Lorsque la valeur souhaitée apparaît sur le module d'affichage, appuyez sur **Tare** in pour sélectionner la valeur et remonter d'un niveau. Pour modifier des valeurs numériques, utilisez les touches de navigation afin de sélectionner le chiffre et augmenter ou diminuer la valeur.

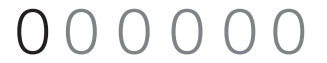

Lorsque vous modifiez les valeurs numériques, appuyez sur ou pour modifier la valeur du chiffre sélectionné. Appuyez sur dou pour augmenter ou diminuer la valeur du chiffre sélectionné. Appuyez sur et revenir au niveau supérieur.

Figure 1-5. Procédure de modification de valeur numérique

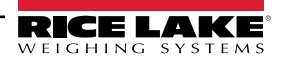

# 1.8.1 Clavier numérique - Procédure de modification des valeurs numériques (482 Plus uniquement)

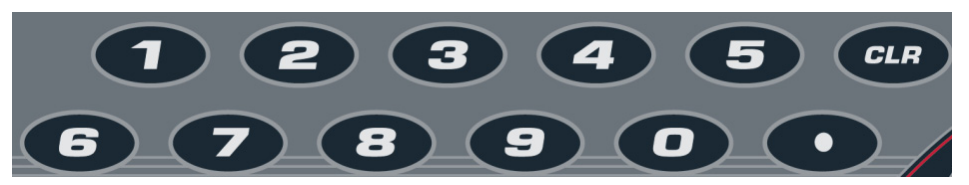

Figure 1-6. Clavier numérique pour le 482 Plus

Avec l'option clavier numérique, la méthode de modification des valeurs numériques repose sur les chiffres qui sont indiqués sur le clavier plutôt que sur l'utilisation des flèches.

- 1. Lors de la modification des valeurs numériques, insérer la valeur requise à l'aide du clavier numérique.
- 2. Appuyez sur Tare du pour enregistrer la valeur entrée et retourner au niveau supérieur.
  - i. Appuyez sur **CLR** pour régler le chiffre actuellement sélectionné à 0.
  - ii. Appuyez sur pour entrer un point décimal.

REMARQUE : Lors de la modification de valeurs numériques fractionnaires, le signe décimal doit être placé conformément au formatage des unités principales, sinon le nombre saisi peut être rejeté par le logiciel.

# 1.9 Opérations réalisables avec l'indicateur

Une synthèse des opérations de base réalisables avec l'indicateur 482 est présentée ci-dessous.

REMARQUE : Pour plus d'informations, reportez-vous au Manuel technique de la série 482 (réf. 165124).

## 1.9.1 Remise à zéro de la balance

- 1. En mode Gross (poids brut), retirez tout le poids de la balance et attendez que le voyant **a** s'allume.
- 2. Appuyez sur  $\left( \begin{array}{c} 2 \\ 3 \\ 3 \\ 0 \end{array} \right)$ . Le voyant  $\rightarrow 0 \leftarrow$  s'allume pour indiquer que la balance est remise à zéro.

## 1.9.2 Bascule entre les unités

Appuyez sur la touche (UNIT) pour basculer entre les unités principale et secondaire. Le voyant des unités actives est allumé.

## 1.9.3 Acquisition de la tare

- 1. Placez un récipient sur la balance et attendez que le voyant **a** s'allume.
- 2. Appuyez sur pour acquérir la tare du récipient. Le poids net s'affiche et le voyant **7** s'allume pour indiquer que la valeur de tare a été saisie.

## 1.9.4 Tare prédéfinie (Tare saisie)

- 1. La balance étant vide et l'affichage à zéro, appuyez sur (TARE). 000000 s'affiche et le chiffre modifiable clignote.
- 2. Modifiez la valeur en utilisant la méthode suivante ou, avec le 482 PLUS, utilisez le clavier
  - i. Appuyez sur  $\lhd$  ou sur  $\triangleright$  pour sélectionner le chiffre
  - ii. Appuyez sur riangle ou sur riangle pour augmenter ou diminuer la valeur
- Appuyez sur Appuyez sur Appuy

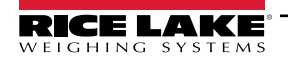

# 1.9.5 Display Tare

Quand une valeur de tare mémorisée est affichée, les voyants de poids brut (Gross) et de poids net (Net) sont éteints et le voyant →0 ← est allumé. Pour afficher une tare mémorisée :

- 1. Appuyez sur MENU
- 2. Appuyez sur  $\bigtriangledown$  pour **AUDIT**.
- 3. Appuyez sur ⊳ pour *TARE*.
- 4. Appuyez sur  $\bigtriangledown$ .
- 5. Appuyez sur  $\triangle$  de manière répétée pour retourner au mode de pesage.

En l'absence de tare dans le système, la valeur **0** s'affiche et les icônes Brut et Net sont désactivées.

REMARQUE : Pour plus d'informations, reportez-vous au Manuel technique de la série 482 (réf. 165124).

# 1.9.6 Impression de ticket

- 1. Appuyez sur PRINT pour imprimer le format brut ou net.
- 2. Attendez que le voyant **a** s'allume.
- 3. Appuyez sur la touche PRINT pour envoyer les données au port série.

Si le voyant LED L In'est pas allumé et que la touche PRINT est enfoncée, l'action d'impression a lieu uniquement si la balance se stabilise dans un délai de trois secondes. Si la balance reste en mouvement pendant plus de trois secondes,

l'enfoncement de la touche

# 1.9.7 Bascule entre mode poids brut et mode poids net

Appuyez sur GROSS pour commuter entre les modes d'affichage du poids brut et du poids net. Si une valeur de tare a été saisie ou acquise, la valeur nette correspond au poids brut moins la tare.

Mode brut — Le voyant *Gross/Brutto* est allumé.

Mode net — le voyant *Net* est allumé.

# 1.9.8 Affichage de l'audit métrologique

- 1. Appuyez sur MENU
- 2. Appuyez sur  $\bigtriangledown$  pour **AUDIT**.
- 3. Appuyez sur *∇*. L'audit métrologique *CALIB* s'affiche.
- 4. Appuyez sur  $\bigtriangledown$  puis sur  $\lhd$  ou  $\triangleright$  pour **CNT**, **TIME** ou **DATE**.
- 5. Appuyez sur  $\bigtriangledown$  pour afficher le paramètre sélectionné.
- 6. Appuyez sur  $\triangle$  pour revenir à **CALIB**.
- 7. Appuyez sur ⊳ jusqu'à **CONFIG** de l'audit métrologique et répétez l'Étape 5 et l'Étape 6 pour visualiser le numéro de configuration.
- 8. Appuyez sur  $\triangle$  de manière répétée pour retourner au mode de pesage.

# 1.9.9 Entrée d'un nouvel identifiant d'unité

- 1. Appuyez sur MENU
- 2. Appuyez sur  $\bigtriangledown$  pour **AUDIT**.
- 3. Appuyez sur ⊳ jusqu'à ce que l'écran affiche *UNIT ID*.
- 4. Appuyez sur  $\bigtriangledown$  pour afficher la valeur actuelle.
- 5. Modifiez la valeur en utilisant la méthode suivante ou, avec le 482 PLUS, utilisez le clavier. Reportez-vous à la Section 1.5, page 8.
  - i. Appuyez sur  $\lhd$  ou sur  $\triangleright$  pour sélectionner le chiffre
  - ii. Appuyez sur riangle ou sur riangle pour augmenter ou diminuer la valeur
- 6. Appuyez sur TARE lorsque la valeur est correcte.
- 7. Appuyez sur △ de manière répétée pour retourner au mode de pesage.

## 1.9.10 Afficher le totalisateur

- 1. Appuyez sur MENU
- 2. Appuyez sur  $\bigtriangledown$  pour **AUDIT**.
- 3. Appuyez sur ⊳ jusqu'à ce que l'écran affiche **ACCUM**.
- 4. Appuyez sur  $\bigtriangledown$  pour afficher **VIEW**.
- 5. Appuyez sur ⊲ ou sur ⊳ pour sélectionner le paramètre souhaité (*VIEW, TIME, DATE, PRINT, CLR* Y).

  - - appuyez sur  $\triangle$  pour retourner au paramètres sélectionné.
- 6. Appuyez sur  $\triangle$  de manière répétée pour retourner au mode de pesage.

REMARQUE : Si la valeur cumulée est supérieure à 999999, EE ACC (erreur du totalisateur) s'affiche. La valeur sera toujours correcte et s'affichera correctement jusqu'à 1 000 000 000.

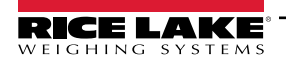

# 1.9.11 Afficher ou modifier Heure et Date

Pour régler la date et l'heure :

- 1. Appuyez sur MENU
- 2. Appuyez sur  $\bigtriangledown$  pour **AUDIT**.
- 3. Appuyez sur ⊳ jusqu'à ce que l'affichage indique *TIMDAT* (Time/Date).
- 4. Appuyez sur  $\bigtriangledown$  et sélection time (heure) ou date avec  $\lhd$  ou  $\triangleright$ .
- 5. Appuyez sur  $\bigtriangledown$  pour afficher le réglage actuel.
- 6. Pour modifier la valeur de l'heure, au format 24 heures ou 12 heures (hh.mm.ss), utilisez la méthode suivante.
  - i. Appuyez sur ⊲ ou sur ⊳ pour sélectionner les heures, les minutes ou les secondes la valeur sélectionnée clignote
  - ii. Appuyez sur riangle ou sur riangle pour augmenter ou diminuer la valeur
- Appuyez sur Appuyez sur Appuy
- 8. Appuyez sur  $\triangle$  de manière répétée pour retourner au mode de pesage.

REMARQUE : L'heure et la date sont sauvegardées avec une batterie interne. En cas de coupure de l'alimentation secteur, l'heure et la date ne seront pas perdues. En format 12 heures, le voyant PT indique am ou pm (matin ou après-midi).

# 1.9.12 Afficher, modifier et définir la valeur de consigne

- 1. Appuyez sur MENU
- 2. Appuyez sur  $\bigtriangledown$  pour **AUDIT**.
- 3. Appuyez sur ⊳ jusqu'à ce que l'affichage indique **SETPNT**. Reportez-vous à la Section 2.1.1, page 16 pour la disposition du menu **SETPNT**.
- 5. Appuyez sur  $\bigtriangledown$  et naviguez pour sélectionner **USER** (Utilisateur).
- 6. Appuyez sur *¬* et naviguez pour sélectionner *VALUE* (Valeur) ou *ENABLE* (Activer).
- 7. Appuyez sur  $\bigtriangledown$  pour afficher et modifier la valeur.
  - i. Pour modifier la valeur, utilisez la méthode suivante ou, avec le 482 PLUS, utilisez le clavier. Reportez-vous à la Section 1.5, page 8.
    - a. Appuyez sur  $\lhd$  ou sur  $\triangleright$  pour sélectionner le chiffre
    - b. Appuyez sur  $\triangle$  ou sur  $\bigtriangledown$  pour augmenter ou diminuer la valeur
  - ii. Appuyez sur TARE lorsque la valeur est correcte
  - iii. Pour modifier ENABLE :
    - a. Appuyez sur ⊲ ou sur ⊳ pour sélectionner *ON/OFF*
    - b. Appuyez sur TARE lorsque la valeur est correcte
- 8. Appuyez sur  $\triangle$  de manière répétée pour retourner au mode de pesage.

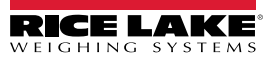

# 1.9.13 Afficher la version du micrologiciel

- 1. Appuyez sur MENU
- 2. Appuyez sur  $\bigtriangledown$ . **AUDIT** s'affiche.
- 3. Appuyez sur ⊳ jusqu'à ce que l'écran affiche *VERS*.
- 4. Appuyez sur  $\bigtriangledown$ . *FIRMW* s'affiche.
- 5. Appuyez sur  $\bigtriangledown$  pour afficher la version.
- 6. Appuyez sur  $\triangle$  de manière répétée pour retourner au mode de pesage.

# 1.9.14 Saisir le mot de passe utilisateur

- 1. Appuyez sur  $\triangleleft$  ou sur  $\triangleright$  jusqu'à ce que **PASWRD** s'affiche.
- 2. Appuyez sur  $\bigtriangledown$ . *CNFG* s'affiche.
- 3. Appuyez sur ⊳ jusqu'à USER.
- 4. Appuyez sur *∇*. *000000* s'affiche.
- 5. Pour modifier le mot de passe, utilisez la méthode suivante ; ou, avec le 482 PLUS, utilisez le clavier. Reportez-vous à la Section 1.5, page 8.
  - i. Appuyez sur  $\lhd$  ou sur  $\triangleright$  pour sélectionner le chiffre
  - ii. Appuyez sur  $\bigtriangleup$  ou sur  $\bigtriangledown$  pour augmenter ou diminuer la valeur
  - iii. Appuyez sur CARE lorsque la valeur est correcte
- 6. Appuyez sur  $\triangle$  pour retourner à **PASWRD**.
- 7. Appuyez sur ⊳ jusqu'à **CONFIG**.
- 8. Appuyez sur  $\triangle$  pour revenir au mode de pesage.

Lorsqu'il accède à une fonction utilisateur, l'opérateur doit entrer le mot de passe.

IMPORTANT : Saisissez 999999 pour réinitialiser le mot de passe. Cela réinitialisera également la configuration aux valeurs par défaut.

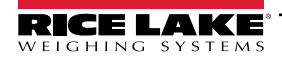

#### **Menus Utilisateur** 2.0

#### 2.1 Configuration du menu utilisateur

Appuyez sur la touche Menu pour accéder aux paramètres du menu.

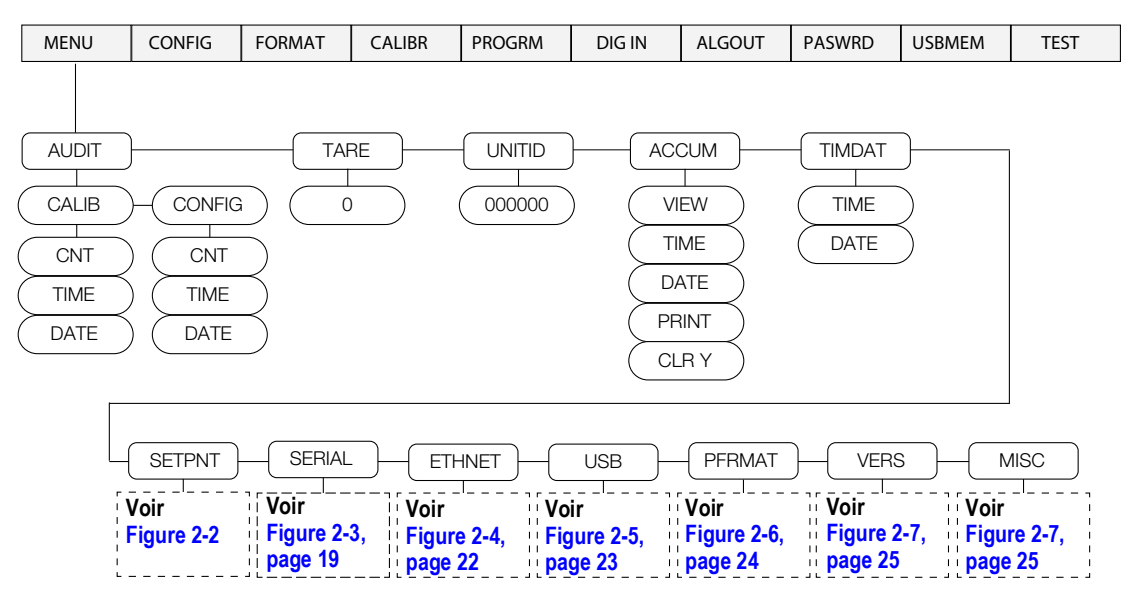

Figure 2-1. Touches du menu utilisateur

#### 2.1.1 Menu Points de consigne

Le menu SETPNT permet d'accéder aux données des points consigne et de les modifier.

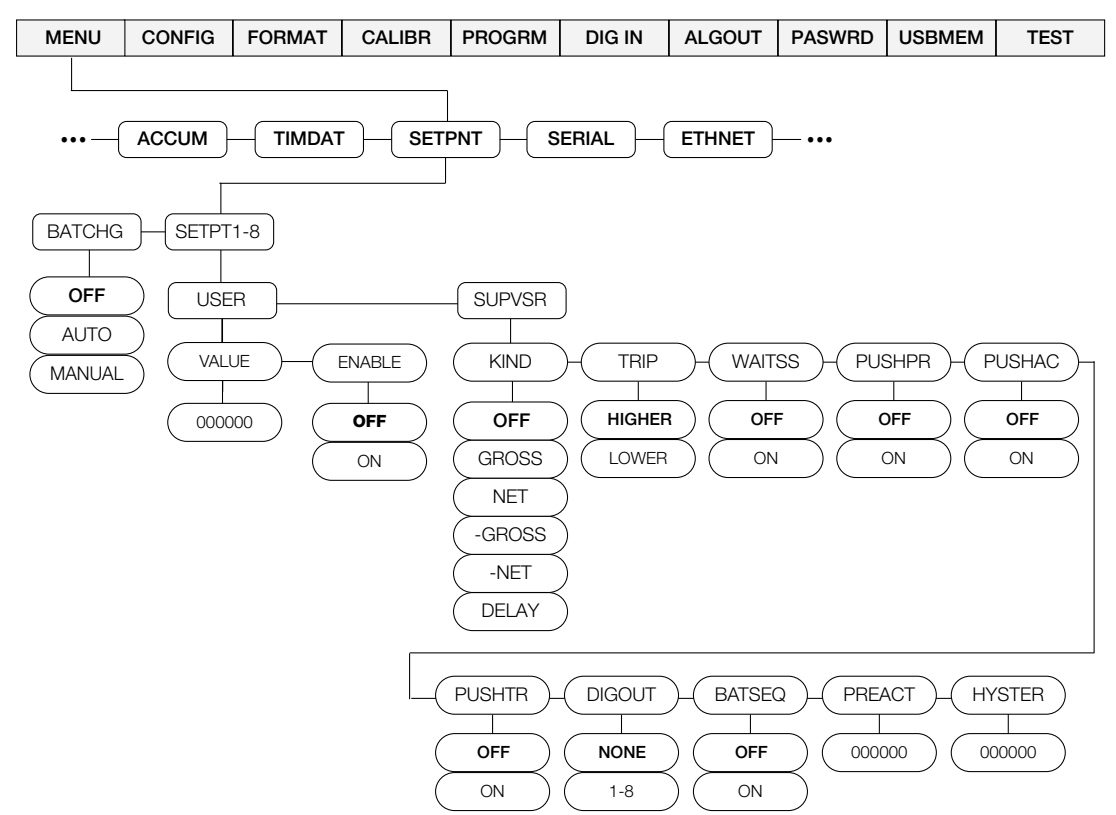

Figure 2-2. Menu Setpoint Setup (Configuration des points de consigne)

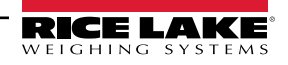

| Paramètre       | Options               | Description                                                                                                    |
|-----------------|-----------------------|----------------------------------------------------------------------------------------------------|
| SETPT1-8        | USER<br>SUPVSR        | Options de point de consigne qui ne nécessitent pas de mot de passe utilisateur, reportez-vous au sous-menu<br>ci-dessous. Options de consigne qui nécessitent un mot de passe utilisateur, reportez-vous au sous-menu<br>du superviseur ci-dessous                                                                                                    |
| BATCHG          | OFF<br>AUTO<br>MANUAL | Réglé sur OFF, le mode de mise en lots est désactivé ; réglez-le sur AUTO ou MANUAL pour permettre la réalisation<br>d'une séquence de mise en lots ; l'option MANUAL nécessite un signal de début de mise en lots (entrée numérique<br>BATSTR ou commande série BATSTART) avant que la séquence de mise en lots ne puisse être exécutée ; l'option<br>AUTO permet la répétition continue des séquences de mise en lots après réception d'un signal de démarrage                                                                                                    |
| Sous-menus Util | isateur               |                                                                                                    |
| VALUE           | nombre                | <ul> <li>Afficher et modifier la valeur cible du point de consigne :</li> <li>Pour les points de consigne fondés sur le poids : spécifie la valeur de poids cible, 0–9999999</li> <li>Pour les points de consigne fondés sur le temps ('délai) : spécifie, par intervalles de 0.1 seconde, une valeur temporelle dans la plage 0–65535</li> </ul>                                                                                                    |
| ENABLE          | OFF<br>ON             | Activer ou désactiver le point de consigne                                                                                                    |
| Sous-menus Sup  | berviseur             |                                                                                                    |
| KIND            |                       | Spécifie le type de point de consigne et détermine si la fonction est basée sur le poids GROSS (Brut) ou NET ou sur la valeur temporelle du délai                                                                                                    |
|                 | OFF                   | Point de consigne désactivé/ignoré                                                                                                    |
|                 | GROSS                 | Point de consigne de poids brut ; exécute des fonctions sur la base du poids brut ; le poids cible entré est considéré comme un poids brut positif                                                                                                    |
|                 | NET                   | Point de consigne de poids net ; exécute des fonctions sur la base du poids net ; le poids cible entré est considéré comme une valeur positive de poids net                                                                                                    |
|                 | -GROSS                | Poids brut négatif ; exécute des fonctions sur la base du poids brut ; le poids cible entré est considéré comme un poids brut négatif                                                                                                    |
|                 | -NET                  | Poids net négatif ; exécute des fonctions sur la base du poids net ; le poids cible entré est considéré comme une valeur négative de poids net                                                                                                    |
|                 | DELAY                 | Retarde la séquence de lot pendant une durée spécifiée ; la durée du retard (en dixièmes de seconde) est spécifiée au niveau du paramètre VALUE                                                                                                    |
| TRIP            | HIGHER<br>LOWER       | <ul> <li>Déclenche le point de consigne lorsque le poids est supérieur ou inférieur à la valeur du point de consigne :</li> <li>Si la séquence de mise en lots est désactivée (point de consigne continu) avec :</li> <li>TRIP = HIGHER (Déclenchement = Supérieur) – la sortie numérique associée devient active lorsque le poids est supérieur à la valeur du point de consigne</li> <li>TRIP = LOWER (Déclenchement = Inférieur) – la sortie devient active lorsque le poids est inférieur à la valeur du point de consigne</li> <li>TRIP = LOWER (Déclenchement = Inférieur) – la sortie devient active lorsque le poids est inférieur à la valeur du point de consigne</li> <li>Si la séquence de mise en lots est activée (point de consigne de mise en lots) avec :</li> <li>TRIP = HIGHER (Déclenchement = Supérieur) – la sortie numérique associée est active jusqu'à ce que la valeur du point de consigne soit atteinte ou dépassée</li> <li>TRIP = LOWER (Déclenchement = Inférieur) – la sortie est active jusqu'à ce que le poids passe en dessous de la valeur du point de consigne</li> </ul> |
| WAITSS          | OFF<br>ON             | Wait for Standstill (Attendre stabilisation)- la valeur doit être stable pour satisfaire cette action                                                                                                    |
| PUSHPR          | OFF<br>ON             | Push Print – spécifiez <b>ON</b> pour effectuer une opération d'impression lorsque le point de consigne est atteint ;<br>cette action n'attend pas la stabilisation, elle imprime dès que le point de consigne est atteint ; pour attendre<br>la stabilisation avant l'impression, réglez le paramètre <b>WAITSS</b> sur <b>ON</b> ; cette action utilise le Setpoint Print Format<br>(format d'impression de point de consigne)                                                                                                    |
| PUSHAC          | OFF<br>ON             | Push Accumulator – spécifiez <b>ON</b> pour mettre à jour le totalisateur lorsque le point de consigne est atteint ; cette action n'attend pas la stabilisation, elle totalise dès que le point de consigne est atteint ; pour attendre la stabilisation avant la totalisation, réglez aussi le paramètre <b>WAITSS</b> sur <b>ON</b>                                                                                                    |
| PUSHTR          | OFF<br>ON             | Push Tare – spécifiez <b>ON</b> pour effectuer une opération d'acquisition de tare lorsque le point de consigne est atteint ;<br>cette action n'attend pas la stabilisation, elle tare le poids dès que le point de consigne est atteint ; pour attendre<br>la stabilisation avant d'effectuer la tare, réglez aussi le paramètre <b>WAITSS</b> sur <b>ON</b> .<br><b>REMARQUE: PSHTR réalise l'acquisition de la tare indépendamment de la valeur spécifiée pour le paramètre<br/><b>REGULAT du menu PROGRAM</b>.</b>                                                                                                    |

Tableau 2-1. Paramètres du Menu Setpoint Setup (Configuration des points de consigne)

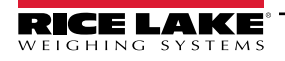

| Paramètre | Options             | Description                                                                                                    |
|-----------|---------------------|----------------------------------------------------------------------------------------------------|
| DIGOUT    | NONE (Aucun)<br>1-8 | Digital Output (Sortie numérique) – spécifiez la sortie numérique associée à ce point de consigne<br>REMARQUE: Pour utiliser les sorties 1-4 et les entrées 1-2, mettez le cavalier A1 (JP2) en court-circuit.<br>Pour utiliser les sorties 5-8 et les entrées 3-4, mettez les cavaliers A0 (JP1) et A1 (JP2) en court-circuit. |
| BATSEQ    | OFF<br>ON           | Détermine si le point de consigne est un point de consigne actif en continu ( <b>OFF</b> ), ou faisant partie d'une séquence de mise en lots (ON)                                                                                                    |
| PREACT    | nombre              | Permet à un point de consigne de s'interrompre avant que le point de consigne ne soit atteint pour tenir compte du matériau en suspension                                                                                                    |
| HYSTER    | nombre              | Spécifie une bande autour de la valeur du point de consigne devant être dépassée avant que le point de consigne, une fois désactivé, ne puisse être déclenché                                                                                                    |

Tableau 2-1. Paramètres du Menu Setpoint Setup (Configuration des points de consigne) (Suite)

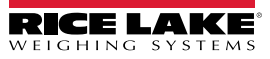

# 2.1.2 Menu Serial (Série)

Le menu SERIAL permet d'accéder aux paramètres série du dispositif.

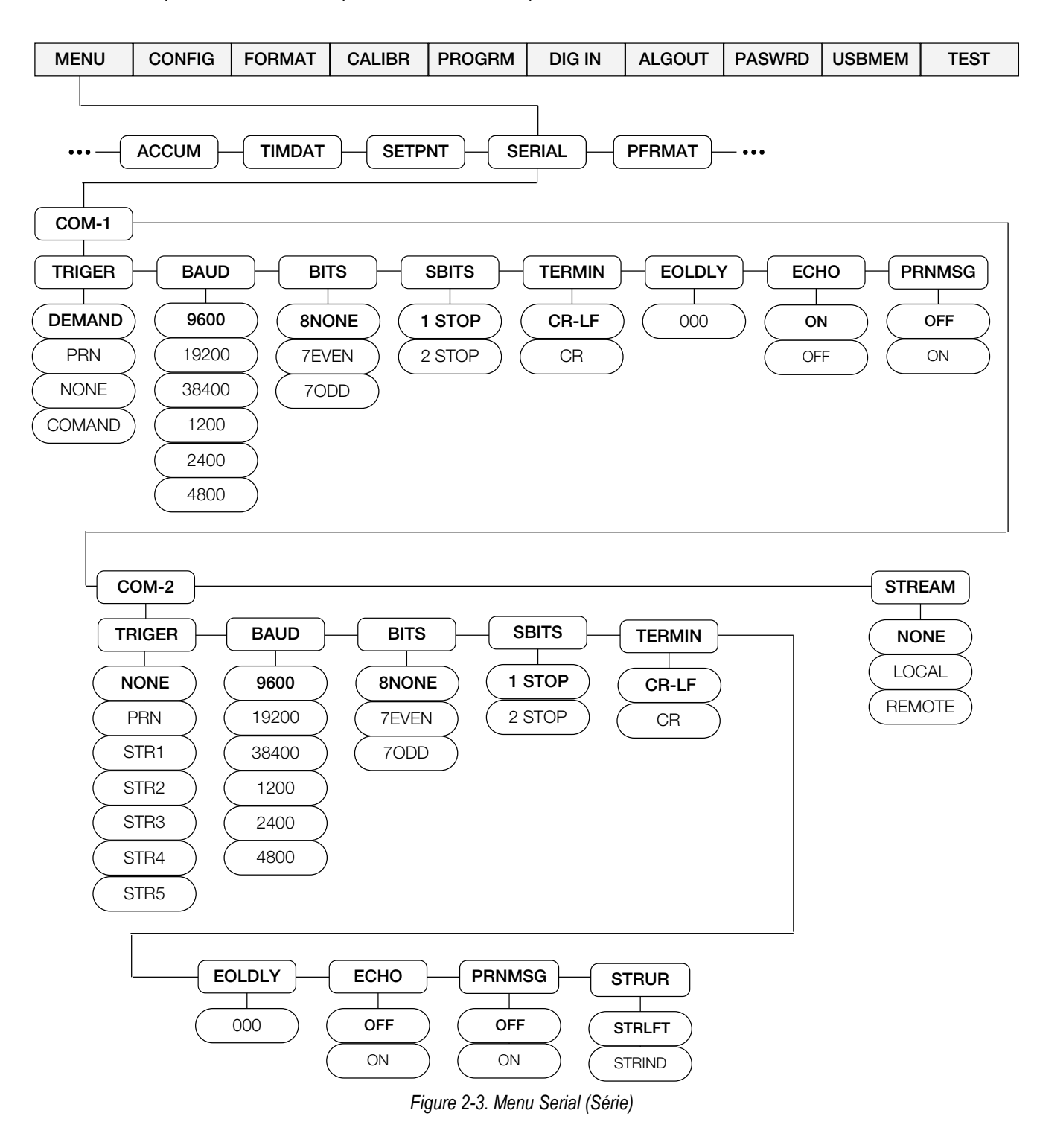

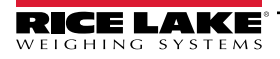

| Paramètre     | Options                                                                         | Description                                                                                                    |
|---------------|---------------------------------------------------------------------------------|----------------------------------------------------------------------------------------------------|
| COM-1         | TRIGER<br>BAUD<br>BITS<br>SBITS<br>TERMIN<br>EOLDLY<br>ECHO<br>PRNMSG<br>TRIGER | Spécifie les réglages pour COM-1                                                                                                    |
|               | BAUD<br>BITS<br>SBITS<br>TERMIN<br>EOLDLY<br>ECHO<br>PRNMSG<br>STRUR            |                                                                                                    |
| STREAM        |                                                                                 | Spécifie le mode de fonctionnement de l'indicateur                                                                                                    |
|               | NONE (Aucun)                                                                    | L'indicateur fonctionne normalement, COM-2 ne diffuse pas, même si le TRIGER est réglé sur un paramètre<br>de diffusion en continu (STR1-5)                                                                                              |
|               | LOCAL                                                                           | L'indicateur fonctionne normalement, la diffusion des données a lieu sur COM-2 si le TRIGER est réglé sur stream data (diffusion des données) (STR1-5)                                                                                   |
|               | REMOTE                                                                          | L'indicateur agit comme une échelle de données série, affichant des valeurs basées sur un flux reçu de données série dans COM-2 ; il envoie également des instructions de pression de touches par le biais de COM-2 à l'indicateur local |
| Sous-menus CO | M-1 et COM-2                                                                    |                                                                                                    |
| TRIGER        |                                                                                 | Spécifie le mécanisme des ports pour déclencher une transmission de données                                                                                                    |
| (COM-1)       | DEMAND                                                                          | Port de demande – l'impression s'effectue en appuyant sur la touche <b>Print</b> ou quand une instruction KPRINT EDP est reçue ; ce port permettra aussi l'utilisation de commandes EDP                                                  |
|               | PRN                                                                             | Port d'impression – l'impression s'effectue en appuyant sur la touche <b>Print</b> ; le port ne permet pas l'utilisation de commandes EDP                                                                                                |
|               | NONE (Aucun)                                                                    | Le port est inactif                                                                                                    |
|               | COMAND                                                                          | Port de commande – Permet d'utiliser les commandes EDP, mas n'imprimera pas                                                                                                    |
| TRIGER        | NONE (Aucun)                                                                    | Le port est inactif                                                                                                    |
| (COM-2)       | PRN                                                                             | Port d'impression – l'impression s'effectue en appuyant sur la touche <b>Print</b> ; le port ne permet pas l'utilisation de commandes EDP                                                                                                |
|               | STR1                                                                            | Le port est utilisé pour transmettre un flux continu de données selon le format de flux RLWS**                                                                                                    |
|               | STR2                                                                            | Le port est utilisé pour transmettre un flux continu de données selon le format de flux Toledo8142*                                                                                                    |
|               | STR3                                                                            | Le port est utilisé pour transmettre un flux continu de données selon le format de flux Cardinal738*                                                                                                    |
|               | STR4                                                                            | Le port est utilisé pour transmettre un flux continu de données selon le format de flux Weightronix WI-120*                                                                                                    |
|               | STR5                                                                            | Le port est utilisé pour transmettre un flux continu de données selon un format de flux consolidé*                                                                                                    |
|               | *STREAM doit ê<br>REMARQUE: Po                                                  | tre défini à local pour permettre la transmission<br>pur plus d'informations, reportez-vous au Manuel technique de la série 482 (réf.165124).                                                                                            |
|               | Com-2 diffuse s                                                                 | Simultanement sur les sorties RS-232 et 20 mA.                                                                                                    |
| BAUD          | 9600<br>19200<br>38400<br>1200<br>2400<br>4800                                  | Baud rate (Debit en bauds). Selectionne la vitesse de transmission des données                                                                                                    |
| BITS          | 8NONE                                                                           | Sélectionne le nombre de bits de données et la parité des données                                                                                                    |
|               | 7EVEN<br>70DD                                                                   |                                                                                                    |

| Tableau 2-2. | Paramètres du menu Serial ( | Série) |
|--------------|-----------------------------|--------|
|--------------|-----------------------------|--------|

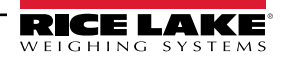

| Paramètre | Options          | Description                                                                                                    |
|-----------|------------------|----------------------------------------------------------------------------------------------------|
| SBITS     | 1 STOP<br>2 STOP | Bits d'arrêt – définit le nombre de bits d'arrêt à 1 ou 2                                                                                                    |
| TERMIN    | CR/LF<br>CR      | Caractère de terminaison – sélectionne le ou les caractères de terminaison de ligne pour l'envoi des données                                                                                                    |
| EOLDLY    | 000000<br>0–255  | End-of-line (Délai de fin de ligne) - Définit le délai, par intervalles de 0,1 seconde, entre les lignes de données transmises<br><b>REMARQUE : II se peut qu'un Délai de fin de ligne soit nécessaire pour la transmission continue à des débits en bauds plus lents pour garantir que la mémoire tampon de réception est vide avant qu'une autre chaîne soit transmise.</b> |
| ECHO      | ON<br>OFF        | Spécifie si les caractères reçus par le port sont renvoyés à l'unité émettrice<br>REMARQUE : Le Port 1 par défaut est ON (activé), le Port 2 par défaut est OFF (désactivé).                                                                                                    |
| PRNMSG    | OFF<br>ON        | Print s'affiche quand une demande d'impression est exécutée                                                                                                    |
| STRUR     |                  | Com 2 uniquement – définit la fréquence de rafraîchissement des données du flux lorsque l'un des formats de flux est sélectionné                                                                                                    |
|           | STRLFT           | Stream Legal for Trade (Flux homologué pour un usage réglementé)– les informations de poids dans le flux<br>de données sont mises à jour à la même fréquence que l'affichage de l'indicateur                                                                                                    |
|           | STRIND           | Stream industrial (Flux industriel) – les informations de poids dans le flux de données sont mises à jour jusqu'à la fréquence d'échantillonnage A/N                                                                                                    |

Tableau 2-2. Paramètres du menu Serial (Série) (Suite)

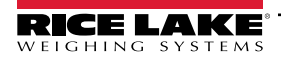

# 2.1.3 Menu Ethernet

Le menu ETHNET est utilisé pour afficher et modifier les informations d'adresse des périphériques.

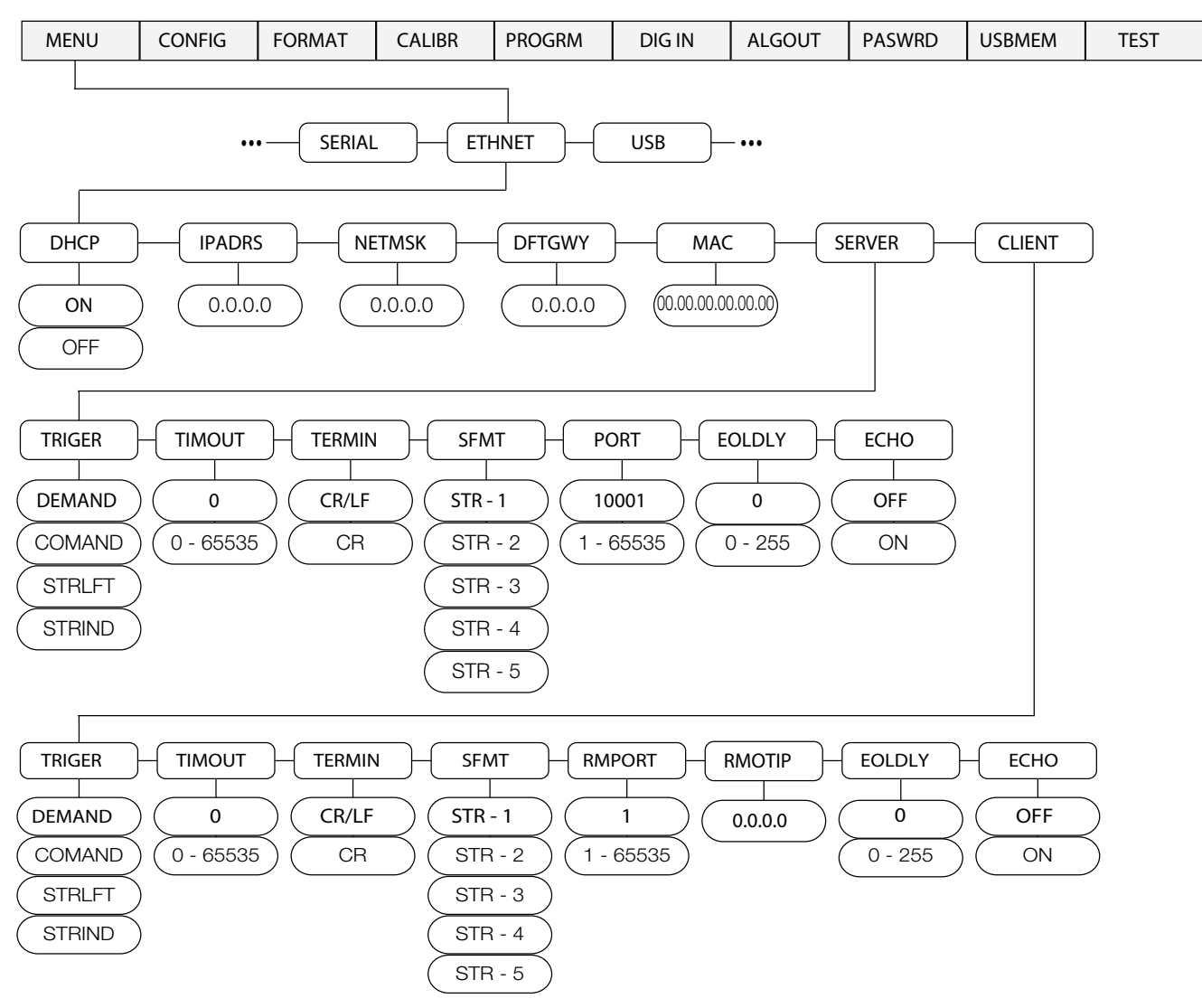

#### Figure 2-4. Présentation du menu Ethernet

| Paramètre | Options           | Description                                                                              |
|-----------|-------------------|------------------------------------------------------------------------------------------|
| DHCP      | ON                | Dynamic Host Configuration Protocol (DHCP)                                               |
|           | OFF               | ON (Activé) – Allocation dynamique d'adresse IP                                          |
|           |                   | OFF (Désactivé) – Allocation statique d'adresse IP                                       |
| IPADRR    | 0,0.0,0           | Adresse IP, une valeur composée de quatre champs ; la plage de chaque champ est 0-255    |
| NETMSK    | 0,0.0,0           | Mask SUBNET, une valeur composée de quatre champs ; la plage de chaque champ est 0-255   |
| DFTGWY    | 0,0.0,0           | Masque SUBNET, une valeur composée de quatre champs ; la plage de chaque champ est 0-255 |
| MAC       | 00.00.00.00.00.00 | Permet d'afficher l'adresse MAC, au format hexadécimal (lecture seule)                   |
| SERVER    |                   | Voir le sous-menu ci-dessous                                                             |
| CLIENT    |                   | Voir le sous-menu ci-dessous                                                             |

Tableau 2-3. Paramètres du menu Ethernet

# 2.1.4 Menu USB

Le menu USB permet de modifier le format du périphérique et la langue.

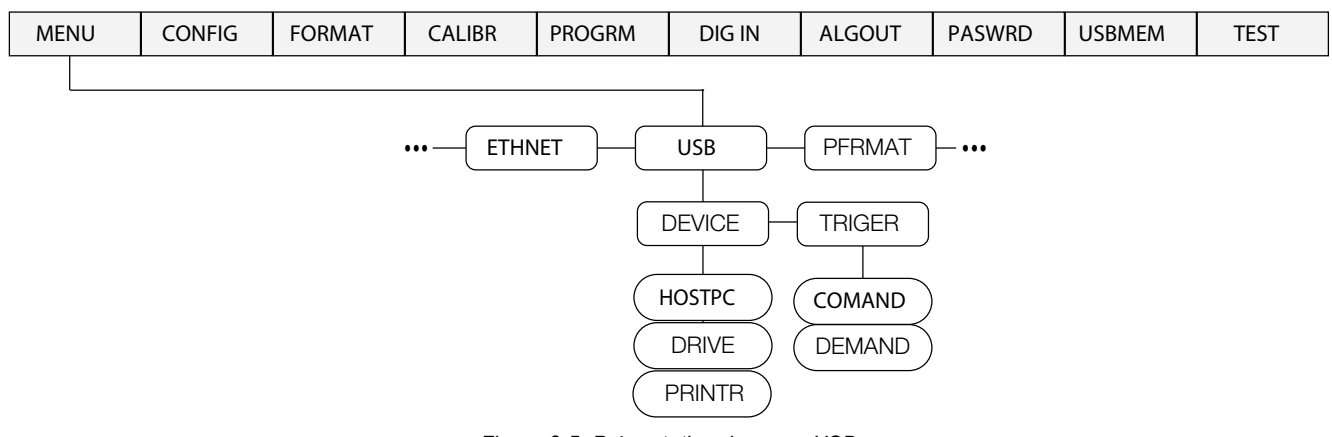

Figure 2-5. Présentation du menu USB

| Paramètre | Options | Description                                                                                                    |
|-----------|---------|----------------------------------------------------------------------------------------------------|
| DEVICE    | HOSTPC  | Le port est assigné à un HOSTPC, le protocole est un type de demande similaire au mode de demande<br>des communications série, ce qui signifie que le port prend en charge les commandes EDP et l'impression                                                                                                    |
|           | DRIVE   | Le port est assigné à une clé USB, les données sont écrites dans un système FAT32, aucun pilote spécial n'est<br>nécessaire ; utilisez les fonctions USBMEM Load and Save, (charger et enregistrer USBMEM) que vous trouverez<br>dans le menu de configuration pour charger les données de configuration vers ou depuis une clé USB |
|           | PRINTR  | En mode PRINTR, le port USB peut être connecté à une imprimante USB à l'aide d'un câble USB approprié                                                                                                    |
| TRIGER    | COMAND  | Permet d'utiliser les commandes EDP et imprime                                                                                                    |
|           | DEMAND  | Permet d'utiliser les commandes EDP ; n'imprime pas                                                                                                    |

Tableau 2-4. Menu USB

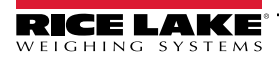

# 2.1.5 Menu Format d'impression

Le menu PFRMAT permet de modifier le format d'impression.

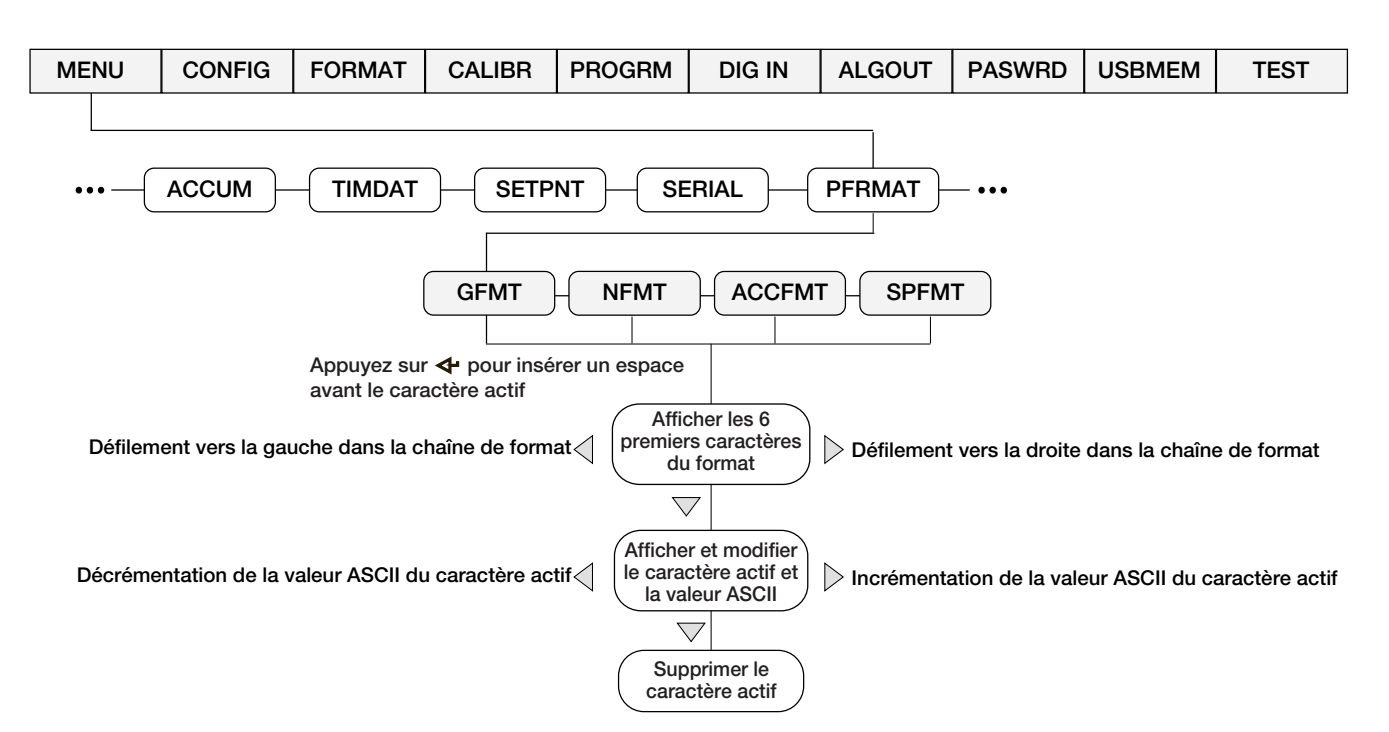

Figure 2-6. Menu Format d'impression

| Paramètre | Description                                                                                                    |           |
|-----------|----------------------------------------------------------------------------------------------------|-----------|
| GFMT      | Chaîne de format d'impression à la demande Poids brut<br>Par défaut – GROSS <g><nl2><td><nl></nl></td></nl2></g>                                                           | <nl></nl> |
| NFMT      | Chaîne de format d'impression à la demande Poids Net<br>Par défaut – GROSS <g><nl>TARE<sp><t><nl>NET<sp2><n><nl2><td><nl></nl></td></nl2></n></sp2></nl></t></sp></nl></g> | <nl></nl> |
| ACCFMT    | Chaîne de format d'impression à la demande du totalisateur<br>Par défaut – ACCUM <a><nl><da><ti><nl></nl></ti></da></nl></a>                                               |           |
| SPFMT     | Format d'impression de point de consigne<br>Par défaut – <scv><sp><spm><nl></nl></spm></sp></scv>                                                                          |           |

Tableau 2-5. Paramètres de Format d'impression

REMARQUE : Les chaînes de format sont sensibles à la casse et doivent être entrées en majuscules.

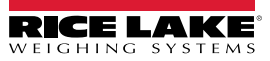

# 2.1.6 Menu Version

Le menu VERS sert à afficher la version du micrologiciel.

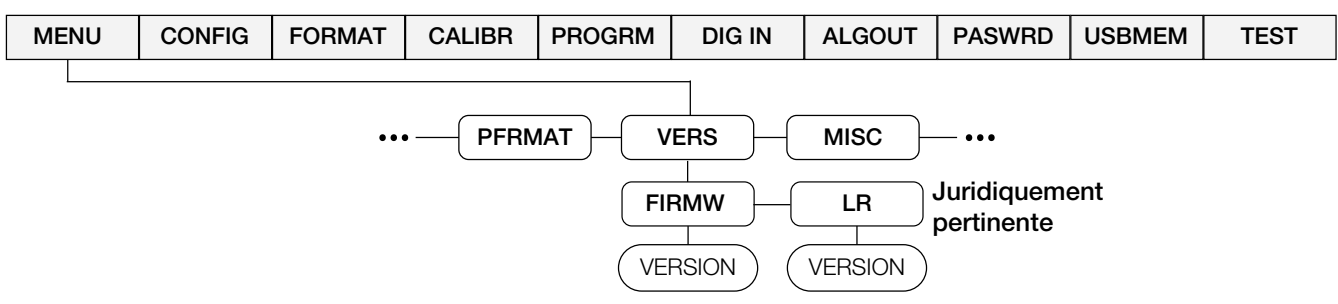

Figure 2-7. Menu utilisateur Firmware Version

| Paramètre | Description                                      |  |
|-----------|--------------------------------------------------|--|
| FIRMW     | Affiche la version du micrologiciel              |  |
| LR        | Version du micrologiciel juridiquement pertinent |  |

Tableau 2-6. Paramètres du menu Firmware Version (Version du micrologiciel)

#### 2.1.7 Menu MISC

Le menu MISC permet d'accéder aux fonctions optionnelles du dispositif.

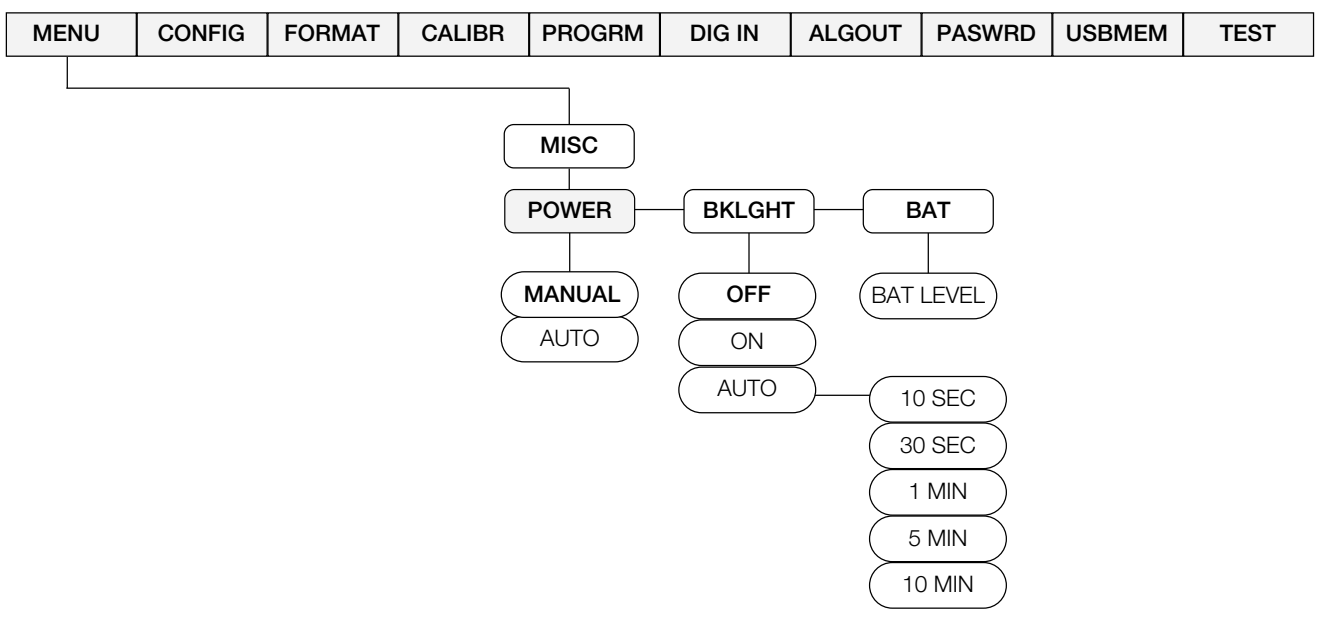

Figure 2-8. Menu Misc.

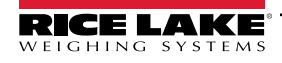

| Paramètre | Options           | Description                                                                                                    |
|-----------|-------------------|----------------------------------------------------------------------------------------------------|
| POWER     | AUTO              | <ul> <li>La fonctionnalité de mise sous tension dépend du fait que l'option batterie est installée ou pas :</li> <li>Si l'option batterie n'est pas installée, l'indicateur s'allume automatiquement lorsqu'il est connecté à l'alimentation secteur ; il s'éteint en débranchant l'alimentation secteur ou en appuyant sur la touche Power</li> <li>Si l'option batterie est installée et que le cavalier CPU 4 est connecté, l'indicateur s'allume automatiquement lorsqu'il est branché sur le secteur ; il s'éteint en débranchant l'alimentation secteur ou en appuyant sur la touche Power</li> <li>Si l'option batterie est installée et que le cavalier CPU 4 est connecté, l'indicateur s'allume automatiquement lorsqu'il est branché sur le secteur ; il s'éteint en débranchant l'alimentation secteur ou en appuyant sur la touche Power ; cette configuration n'est pas recommandée en raison de l'augmentation du courant de fuite de la batterie lorsque l'indicateur est éteint.</li> <li>Si l'option batterie est installée et que le cavalier CPU 4 est déconnecté, l'indicateur s'allume et s'éteint uniquement en appuyant sur la touche Power.</li> </ul> |
|           | MANUAL            | L'indicateur s'allume et s'éteint en appuyant sur la touche <b>Power</b> .                                                                                                    |
| BKLGHT    | OFF<br>ON<br>AUTO | Permet de contrôler le rétroéclairage de l'affichage LCD<br>OFF – rétroéclairage toujours désactivé<br>ON – rétroéclairage toujours activé<br>AUTO - Le rétroéclairage s'éteint après la durée configurée, si aucun bouton n'est enfoncé et qu'il n'y a pas<br>de changement du poids ; dès que l'un ou l'autre de ces événements se produit, le rétroéclairage s'allume<br>Options de temps automatiques : 10 s, 30 s, 1 min, 5 min,10 min                                                                                                    |
| BAT       | LEVEL (niveau)    | Permet de voir le niveau de la batterie en mV<br>REMARQUE: Si aucune option de batterie n'est installée, NOBATT s'affiche. Si la batterie est en charge,<br>CHRNG affichera.                                                                                                    |

Tableau 2-7. Paramètres du menu MISC

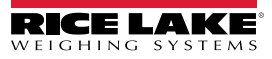

# 3.0 Annexe

# 3.1 Messages d'erreur

L'indicateur 482 affiche un certain nombre de messages d'erreur. Si une erreur se produit, le message s'affiche sur l'affichage LCD de l'indicateur.

| Messages<br>d'erreur | Description                                                        | Solution                                                                                                    |  |
|----------------------|--------------------------------------------------------------------|----------------------------------------------------------------------------------------------------|--|
| E A/D                | Erreur physique analogique/numé-<br>rique                          | Appelez le SAV Rice Lake Weighing Systems au 800-472-6703                                                                                                    |  |
| EEEROM               | Erreur physique de l'EEPROM                                        |                                                                                                    |  |
| EVIREE               | EEPROM vierge                                                      | Utiliser le menu TEST pour effectuer la procédure DEFLT (restaurer les valeurs par défaut)                                                                                                    |  |
| EPCKSM               | Erreur de somme de contrôle de<br>paramètre                        | puis réétalonner les capteurs de charge                                                                                                    |  |
| EACKSM               | Erreur de somme de contrôle d'éta-<br>Ionnage A/N                  | Le convertisseur A/N doit être réétalonné. Appelez le SAV Rice Lake Weighing Systems                                                                                                    |  |
| EFCKSM               | Erreur de somme de contrôle de for-<br>mat de l'imprimante         | Appelez le SAV Rice Lake Weighing Systems au 800-472-6703                                                                                                    |  |
| ELCKSM               | Erreur de somme de contrôle de l'étalonnage des capteurs de charge | Réétalonnez les capteurs de charge                                                                                                    |  |
| EIDATA               | Erreur de somme de contrôle de la<br>RAM interne                   | Appelez le SAV Rice Lake Weighing Systems au 800-472-6703                                                                                                    |  |
| E REF                | Erreur de référence A/N                                            | Le convertisseur A/N doit être réétalonné : appelez le SAV de Rice Lake Weighing Systems.                                                                                                    |  |
| ERROR                | Erreur de programme interne                                        | Vérifiez la configuration ; appelez le SAV de Rice Lake Weighing Systems si un redémarrage<br>n'efface pas l'erreur ou si l'erreur se reproduit.                                                                                                    |  |
| OVERFL               | Erreur de débordement                                              | Valeur de poids trop grande pour être affichée                                                                                                    |  |
| ======               | Poids brut > limite de surcharge                                   | La valeur brute dépasse la limite de surcharge. Vérifiez la configuration ou le niveau d'entrée du signal.<br>La surcharge peut être provoquée par un signal d'entrée > 45 mV ou une tension de mode commun > 950 mV.                                                                                                    |  |
|                      | Poids brut < 20 d derrière zéro                                    | La valeur brute est supérieure à 20 divisions derrière zéro (OIML)                                                                                                    |  |
| RNGERR               | GRADS > 100 000<br>WVAL > 100000                                   | Affiche uniquement en mode de configuration                                                                                                    |  |
| EEPERR               | Erreur de l'EEPROM                                                 | Appelez le SAV de Rice Lake Weighing Systems au 800-472-6703                                                                                                    |  |
| HINOFF               | Décalage Haut                                                      | La charge zéro au démarrage est supérieure au réglage de la plage de zéro initiale (INIZR)<br>du zéro d'étalonnage ; retirez la charge excédentaire                                                                                                    |  |
| LINOFF               | Décalage Bas                                                       | La charge zéro au démarrage est inférieure au réglage de la plage de zéro initiale (INIZR)<br>du zéro d'étalonnage ; ajoutez la charge manquante                                                                                                    |  |
| NOBATT               | Pas de batterie                                                    | La RTC (horloge temps réel) a perdu le suivi du temps/de la date à l'état d'arrêt précédent en raison d'une batterie faible ou absente ; l'imprimante, le totalisateur et les fonctions d'audit ne pourront pas obtenir l'heure et la date<br><b>REMARQUE : Se rapporte à la batterie interne uniquement, pas à l'option de batterie rechargeable.</b> |  |
| EUCKSM               | Somme de contrôle de configuration                                 | La valeur de somme de contrôle de configuration a changé par rapport à celle stockée en<br>mémoire                                                                                                    |  |
| OIMLER               | Erreur de paramètre OIML                                           | Paramètre défini incorrectement pour l'utilisation en mode OIML ;<br>Exemple : Unités principales définies comme lb ou oz                                                                                                    |  |
| EE-ACC               | Erreur totalisateur                                                | Erreur au niveau du totalisateur, comme la tentative d'affichage d'une valeur cumulée supé-<br>rieure à six chiffres                                                                                                    |  |

 Tableau 3-1.
 Messages d'erreur de l'indicateur 482

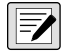

REMARQUE : Le court-circuitage de la tension d'excitation désactive la tension d'excitation. La seule façon de rétablir la tension d'excitation est de redémarrer l'appareil.

# 3.2 Fonctions du mode de réglementation

| Paramètre<br>réglementé | Poids sur la balance | Tare dans le<br>système | Touche Tare du<br>panneau frontal | Touche Zero du<br>panneau frontal |
|-------------------------|----------------------|-------------------------|-----------------------------------|-----------------------------------|
| NTEP                    | Zero                 | Non                     | « 000000 »                        | Zero                              |
|                         |                      | Oui                     | Clear Tare (Effacer la tare)      | Zero (Remise à zéro)              |
|                         | Négatif              | Non                     | Aucune intervention               | Zero (Remise à zéro)              |
|                         |                      | Oui                     | Clear Tare (Effacer la tare)      | Zero (Remise à zéro)              |
|                         | Positif              | Non                     | Tare                              | Zero (Remise à zéro)              |
|                         |                      | Oui                     | Tare                              | Zero (Remise à zéro)              |
| Canada                  | Zero (Remise à       | Non                     | « 000000 »                        | Zero (Remise à zéro)              |
|                         | 200)                 | Oui                     | Clear Tare (Effacer la tare)      | Clear Tare (Effacer la tare)      |
|                         | Négatif              | Non                     | Aucune intervention               | Zero (Remise à zéro)              |
|                         |                      | Oui                     | Clear Tare (Effacer la tare)      | Clear Tare (Effacer la tare)      |
|                         | Positif              | Non                     | Tare                              | Zero                              |
|                         |                      | Oui                     | Aucune intervention               | Clear Tare (Effacer la tare)      |
| OIML                    | Zero (Remise à zéro) | Non                     | « 000000 »                        | Zero (Remise à zéro)              |
|                         |                      | Oui                     | Clear Tare (Effacer la tare)      | Zéro et Effacer la tare           |
|                         | Négatif              | Non                     | Aucune intervention               | Zero (Remise à zéro)              |
|                         |                      | Oui                     | Clear Tare (Effacer la tare)      | Zéro et Effacer la tare           |
|                         | Positif              | Non                     | « 000000 »                        | Zero (Remise à zéro)              |
|                         |                      | Oui                     | Tare                              | Zéro et Effacer la tare           |
| None (Aucun)            | Zero (Remise à       | Non                     | « 000000 »                        | Zero (Remise à zéro)              |
|                         |                      | Oui                     | Clear Tare (Effacer la tare)      | Clear Tare (Effacer la tare)      |
|                         | Négatif              | Non                     | Aucune intervention               | Zero (Remise à zéro)              |
|                         |                      | Oui                     | Clear Tare (Effacer la tare)      | Clear Tare (Effacer la tare)      |
|                         | Positif              | Non                     | Tare                              | Zero (Remise à zéro)              |
|                         |                      | Oui                     | Clear Tare (Effacer la tare)      | Clear Tare (Effacer la tare)      |

Tableau 3-2. Fonctions des touches Tare et Zero pour réglages de paramètre REGULA

**REMARQUE** : Lorsque la tare est réglée sur zéro, le bouton-poussoir TARE indique une tare saisie lorsque la fonction de tare est réglée sur Keyed (saisie) ou les deux.

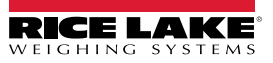

# 3.3 Conformité

| CE '                                                                                         |                                                                  | Rice Lake Weighing Systems<br>230 West Coleman Street<br>Rice Lake, Wisconsin 54868<br>United States of America |
|----------------------------------------------------------------------------------------------|------------------------------------------------------------------|----------------------------------------------------------------------------------------------------|
|                                                                                              | DÉCLARATION UE DE CONFORMITÉ                                     |                                                                                                    |
| Type/Typ/Type: 480 and 482 indicator                                                         |                                                                  | WEIGHING SYSTEMS                                                                                                |
| English We declare under our sole responsibility standard(s) or other regulations docume     | y that the products to which this declaration rent(s).           | efers to, is in conformity with the following                                                                   |
| Deutsch Wir erklären unter unserer alleinigen Ve<br>und Regulierungsbestimmungen entspre     | erantwortung, dass die Produkte auf die sich o                   | liese Erklärung bezieht, den folgenden Normen                                                                   |
| Francais Nous déclarons sous notre responsabilité<br>suivante ou au/aux document/s normatif/ | è que les produits auxquels se rapporte la prése<br>s suivant/s. | nte déclartion, sont conformes à la/aux norme/s                                                                 |
| EU Directive Certificates                                                                    | Standards Used / N                                               | otified Body Involvement                                                                                        |
| 2014/30/EU EMC -                                                                             | EN 55022:2010, EN 61000-3-2:2006+A1<br>55024:2010                | (09)+A2(09), EN 61000-3-3:2008, EN                                                                              |
| 2014/35/EU LVD -                                                                             | EN 60950-1:2006+A11:2009+A1:2010+A                               | A12:2011+A2:2013                                                                                                |
| 2011/65/EU RoHS -                                                                            | EN 50581:2012                                                    |                                                                                                    |
|                                                                                              |                                                                  |                                                                                                    |
|                                                                                              |                                                                  |                                                                                                    |
|                                                                                              |                                                                  |                                                                                                    |
|                                                                                              |                                                                  |                                                                                                    |
|                                                                                              |                                                                  |                                                                                                    |
|                                                                                              |                                                                  |                                                                                                    |
|                                                                                              |                                                                  |                                                                                                    |
|                                                                                              |                                                                  |                                                                                                    |
|                                                                                              |                                                                  |                                                                                                    |
|                                                                                              |                                                                  |                                                                                                    |
|                                                                                              |                                                                  |                                                                                                    |
|                                                                                              |                                                                  |                                                                                                    |
| Signature: Richard Surgene                                                                   | Place:                                                           | Rice Lake, WI USA                                                                                               |
| Type Name: Richard Shipman                                                                   | Date:                                                            | May 3, 2019                                                                                                    |
| Title: Quality Manager                                                                       |                                                                  |                                                                                                    |

| UK<br>CA<br>Type: 480 and 48<br>English We declare u<br>standard(s) o | 2 indicator<br>nder our sole responsibility t<br>r other regulations document | UK DECLARAT<br>OF CONFORM                 | TION<br>ITY | Rice Lake Weighing Systems<br>230 West Coleman Street<br>Rice Lake, Wisconsin 54868<br>United States of America<br>RECELACE<br>WEIGHING SYSTEMS |
|-----------------------------------------------------------------------|-------------------------------------------------------------------------------|-------------------------------------------|-------------|----------------------------------------------------------------------------------------------------|
| UK Regulations                                                        | Certificates                                                                  | Standards L                               | Jsed / Ap   | proved Body Involvement                                                                                                    |
| 2016/1101 Low Voltage                                                 | · - I                                                                         | EN 60950-1:2006+A11:2009+A                | A1:2010+A   | 12:2011+A2:2013                                                                                                    |
| 2016/1091 EMC                                                         | -                                                                             | EN 55022:2010, EN 61000-3-2<br>55024:2010 | 2:2006+A1(  | (09)+A2(09), EN 61000-3-3:2008, EN                                                                                                    |
| 2017/1206 Radio                                                       | -                                                                             | EN 50581:2012                             |             |                                                                                                    |
| Signature: <u>B</u>                                                   | <sup>3</sup> randi Harder                                                     | <u>ν</u>                                  | Place:      | Rice Lake, WI USA                                                                                                    |
| Brandi Harde                                                          | r                                                                             |                                           | Date:       | December 30, 2021                                                                                                    |
| Title: Quality Mana                                                   | ager                                                                          |                                           |             |                                                                                                    |

Form 0291 New 07/2021

Approved by: Quality Department

#### **Spécifications** 3.4

#### Numéros de modèle

| États-Unis    | 482-2A/482Plus-2A (NEMA Type 5-15) |
|---------------|------------------------------------|
| International | 482-2A/482Plus-2A (CEE 7/7)        |

#### Alimentation électrique - CA

| Tensions de ligne      | 115-230 Vca                |
|------------------------|----------------------------|
| Fréquence              | 50 ou 60 Hz                |
| Consommation d'énergie | 70 mA à 115 Vca (8 Ω)      |
|                        | 35 mA à 230 Vca (8Ω)       |
| Fusibles               | Fusible de 2.5 A 5 x 20 mm |

#### Fusibles

#### Alimentation - Batterie (batterie interne en option)

| Type de batterie :                 | Lithium-Ion rechargeable                     |
|------------------------------------|----------------------------------------------|
| Tension nominale :                 | 3,65 V                                       |
| Capacité nominale :                | 5300 mAh                                     |
| Autonomie estimée de la batterie : | 40 heures (charge 350 W sans rétroéclairage) |
|                                    | 15 heures (charge 350 W avec rétroéclairage) |
| Temps de charge approx. :          | 16 heures pour obtenir 100 %                 |

# Temps de charge approx. :

#### Caractéristiques analogiques

| Signal d'entrée pleine échelle      | Jusqu'à 35 mV                                                |
|-------------------------------------|--------------------------------------------------------------|
| Tension d'excitation                | 5±0,1 Vcc                                                    |
| Amplificateur de détection          | Amplificateur différentiel avec détection quatre et six fils |
| Plage d'entrée de signal analogique | Jusqu'à 7 mV/V                                               |
| Sensibilité de signal analogique    | 0,1 mV/graduation minimum                                    |
|                                     | 0,5 mV/grad. recommandée                                     |

| Résistance locale                   | 35-1140Ω                          |
|-------------------------------------|-----------------------------------|
| Bruit (réf. à entrée)               | 0,5 mV c-c                        |
| Résolution interne                  | 523 376 coups                     |
| Résolution d'affichage              | 100 000 dd                        |
| Cadence de mesure                   | 37 mesures/s                      |
| Sensibilité d'entrée                | 38 nV par comptage interne        |
| Linéarité du système                | Moins de 0,01 % de la pleine éche |
| Stabilité du zéro                   | 13 nV/°C                          |
| Stabilité de l'intervalle de mesure | 13 ppm/°C                         |
| Méthode d'étalonnage                | Logiciel, constantes mémorisées d |
| Mode commun                         |                                   |
| Tension                             | AGND + 250 mV V min               |
|                                     | Excitation - 250 mV V max         |

Réjection Réjection en mode commun Surcharge d'entrée Protection IRF

əlle ans l'EEPROM Excitation - 250 mV V max 120 dB minimum à 50 ou 60 Hz 100 dB minimum à 50 ou 60 Hz -0,3 V-(Excitation)+0,3 V 7 Lignes de signaux, d'excitation et de détection protégées par le contournement du condensateur et les suppresseurs de DES

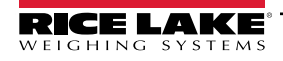

#### Sortie analogique (en option)

Туре

Tension de sortie

Courant de sortie

Totalement isolée, sortie tension ou courant, résolution 16 bits 0-10 Vcc Résistance de charge de tension  $1 \, k\Omega$  minimum 0-20 mA ou 4-20 mA Résistance de boucle de courant 1200 k $\Omega$  maximum

#### Caractéristiques numériques

Microprocesseur ARM Cortex M3 STM32F103ZET6 Filtres numériques Filtre adaptatif et filtre de moyenne glissante; sélectionnable par logiciel E/S numérique (en option)

| Totalement isolée                                                      |
|------------------------------------------------------------------------|
| Deux ou quatre entrées, Opto isolées, entrée 5-24 Vcc, active haute    |
| Quatre ou huit relais à contact sec<br>Jusqu'à 30 Voc à courant de 2 A |
|                                                                        |

#### **Communications série**

| Com 1          | RS-232 Full duplex                                                                                            |
|----------------|----------------------------------------------------------------------------------------------------|
| Com 2          | RS232 Full duplex, ou sortie uniquement Boucle de courant active de 20 mA.                                    |
| Les deux ports | 1200-38400 bits/s ; sept ou huit bits de données ; parité paire, impaire, ou aucune ; un ou deux bits d'arrêt |

#### REMARQUE : Seul Com 2 peut être configuré pour le flux de données.

#### Interface opérateur

| Affichage | Écran LCD à 6 chiffres. Caractères de 0,8 po (20 mm), sept segments     |
|-----------|-------------------------------------------------------------------------|
| Voyants   | lb / kg / g / oz / t / centre de zéro / stabilisation                   |
| Clavier   | Panneau plat à membrane à sept touches (19 touches pour le modèle Plus) |

#### Caractéristiques environnementales

| Température de service  | –10 à +40 °C (homologuée)<br>–10 à +50 °C (industrielle) |  |
|-------------------------|----------------------------------------------------------|--|
| Température de stockage | -25 à +70 °C                                             |  |
| Taux d'humidité         | Humidité relative de 0 à 95 %                            |  |
| Boîtier                 |                                                          |  |
| Dimensions du boîtier   | 9,5 x 6 x 2,75 pouces                                    |  |
|                         | 24 cm x 15 cm x 7 cm                                     |  |
| B : I                   | 0.11                                                     |  |

| Poids                   | 6 lb |
|-------------------------|------|
| Classification/Matériau | 4X   |

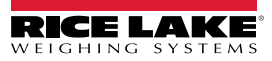

#### **Certifications et homologations**

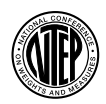

**OIML** 

**NTEP** Numéro du certificat de conformité 12-123 Classe de précision III/IIIL *n<sub>max</sub>* : 10 000

#### OIML R76/2006-NL1-15.24

Certificat d'essai européen TC8322 Classe de précision II, III  $n_{max}$  : 10 000

Measurement Canada Approved Homologation

Homologation AM-5892 Classe de précision III/IIIHD n<sub>max</sub> : 10 000

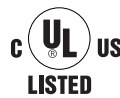

#### UL US Numéro de dossier : 151461

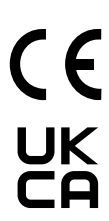

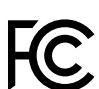

# FCC

- L'indicateur **480** est conforme à la section 15 de la réglementation FCC. Le fonctionnement est soumis aux conditions suivantes :
- Cet appareil ne doit pas provoquer d'interférences préjudiciables.
- Cet appareil doit accepter toute interférence reçue, y compris les interférences susceptibles de provoquer un fonctionnement non souhaité.

#### Garantie

Garantie limitée de 2 ans

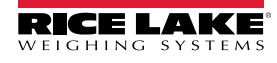

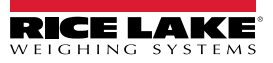

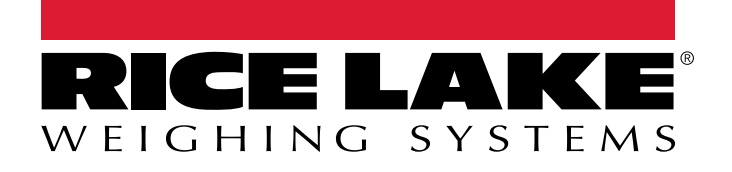

© Rice Lake Weighing Systems Content subject to change without notice. 230 W. Coleman St. • Rice Lake, WI 54868 • USA USA: 800-472-6703 • International: +1-715-234-9171

www.ricelake.com